# **Manual VPN.Eleitoral**

## Conteúdo

| 1. | Pági  | na F     | Principal                                                    | .5 |
|----|-------|----------|--------------------------------------------------------------|----|
| 2. | Defiı | niçõ     | es e Activar Área de Testes / dados Oficiais                 | .6 |
| 3. | Gest  | ão d     | de Entidades                                                 | .7 |
| 3  | .1.   | Cria     | r Entidade                                                   | .7 |
| 3  | .2.   | Barı     | ra de Botões                                                 | .8 |
| 4. | Gest  | ão c     | de Candidaturas                                              | 10 |
| 4  | .1.   | Pro      | ponentes                                                     | 10 |
|    | 4.1.1 |          | Barra de botões                                              | 12 |
| 4  | .2.   | Can      | didaturas                                                    | 12 |
|    | 4.2.1 |          | Barra de botões                                              | 14 |
|    | 4.2.2 |          | Alterar dados da candidatura                                 | 14 |
|    | 4.2.3 |          | Ordenação da lista de candidaturas                           | 15 |
|    | 4.2.4 | <b>.</b> | Ver lista de candidatos da candidatura                       | 16 |
| 4  | .3.   | Lista    | a de candidatos                                              | 16 |
|    | 4.3.1 |          | Criar lista de candidatos diretamente no Portal eleitoral    | 17 |
|    | 4.3.2 |          | Criar lista de candidatos por importação de folha de cálculo | 18 |
|    | 4.3.3 |          | Exportar lista de candidatos                                 | 20 |
|    | 4.3.4 |          | Barra de botões                                              | 20 |
|    | 4.3.5 |          | Ordenação dos candidatos da lista                            | 21 |
| 5. | Gest  | ão c     | de Mesas                                                     | 22 |
| 5  | .1.   | Asse     | embleia e Secções                                            | 22 |
|    | 5.1.1 |          | Criar novas secções diretamente na VPN.Eleitoral             | 23 |
|    | 5.1.2 |          | Importar dados das mesas de uma eleição/referendo anterior   | 23 |
|    | 5.1.3 |          | Criar novas secções por importação de folha de cálculo       | 24 |

| 5    | .1.4.          | Criação múltipla de secções de voto                 | 25  |
|------|----------------|-----------------------------------------------------|-----|
| 5    | .1.5.          | Barra de Botões                                     | 26  |
| 5.2  | . Mei          | mbros de mesas                                      | .27 |
| 5    | .2.1.          | Criar membros de mesas                              | 28  |
| 5    | .2.2.          | Importação de dados dos membros em folha de cálculo | 29  |
| 5    | .2.3.          | Barra de Botões                                     | 31  |
| 5.3  | . Apli         | cação <i>offline</i>                                | .31 |
| 5    | .3.1.          | Exportação de dados para aplicação <i>offline</i>   | 31  |
| 5    | .3.2.          | Importação de dados para aplicação <i>offline</i>   | 35  |
| 6. N | Aodelos        | s e Documentos                                      | .37 |
| 7. C | Carrega        | mento Resultados nas Mesas                          | .39 |
| 7.1  | . Res          | ultados                                             | .39 |
| 7    | '.1.1.         | Criação                                             | 39  |
| 7    | .1.2.          | Importação a partir de uma folha de cálculo         | 40  |
| 7    | '.1.3.         | Exportar dados                                      | 42  |
| 8. A | \ <i>puram</i> | ento                                                | .43 |
| 8.1  | . Apr          | esentação                                           | .43 |
| 8.2  | . Barı         | ra de botões                                        | .44 |
| 8.3  | . Inici        | iar Apuramento                                      | .45 |
| 8.4  | . Con          | nposição                                            | .48 |
| 8.5  | . Ope          | erações Iniciais                                    | .50 |
| 8.6  | . Rec          | lamações e Protestos na Assembleia                  | .51 |
| 8.7  | . Oco          | rrências                                            | 52  |
| 8.8  | . Ope          | erações do Apuramento                               | .53 |
| 8    | 8.8.1.         | Reclamações e Protestos (Mesa)                      | 53  |
| 8    | 3.8.2.         | Aplicação Offline                                   | 54  |
|      | 8.8.2.1.       | Instalação da aplicação offline                     | 55  |

|     | 8.8.2.2. | Criação de ficheiro a trabalhar na aplicação offline | 56 |
|-----|----------|------------------------------------------------------|----|
|     | 8.8.2.3. | Carregamento de dados                                | 57 |
|     | 8.8.2.4. | Operações do apuramento                              | 58 |
|     | 8.8.2.5. | Outras informações úteis                             | 61 |
| 8   | 8.8.3.   | Criar/Importar                                       | 62 |
| 8   | 3.8.4.   | Corrigir/Recontar                                    | 63 |
| 8   | 3.8.5.   | Verificar/Requalificar                               | 64 |
| ٤   | 8.8.6.   | Totais                                               | 65 |
| 8   | 3.8.7.   | Eleitos                                              | 66 |
| 8.9 | . Doc    | umentos                                              | 67 |

### 1. Página Principal

Na página principal é disponibilizado um conjunto de informações referentes à eleição em causa, nos tópicos de *Apresentação*, *Notícias* e *Leis e Documentos Complementares*.

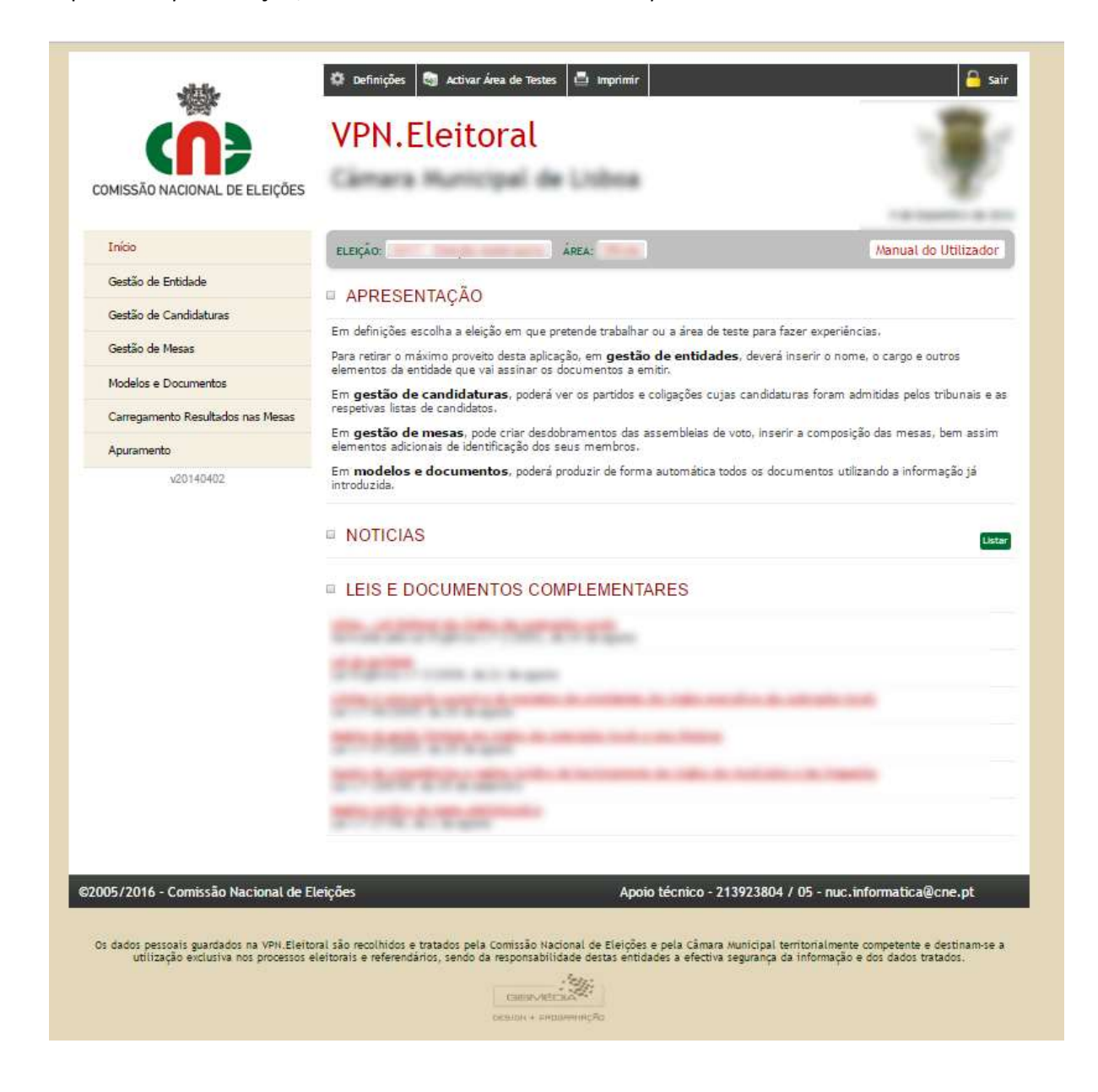

Figura 1 – Página principal

### 2. Definições e Activar Área de Testes / dados Oficiais

No Botão Definições pode alternar entre a base de dados de teste e a oficial bem como escolher ver os dados de outras eleições passadas.

No botão Activar Área de dados de testes / dados oficiais pode igualmente alternar entre as duas base de dados.

A base de dados de teste tem por objetivo facultar a possibilidade aos utilizadores de se familiarizarem com a aplicação, sem o receio de estragar qualquer conteúdo oficial, previamente carregado.

| -state-                           | 🗘 Definições                 | activar Área de        | Testes 💆 Imprimir                  |     | <u></u>              |
|-----------------------------------|------------------------------|------------------------|------------------------------------|-----|----------------------|
|                                   | VPN.Eleitoral                |                        |                                    | - 🖷 |                      |
|                                   |                              |                        |                                    |     | 9 de Dezembro de 201 |
| Inicio                            | ELERÇÃOS                     |                        | ÁREA: Oficial                      |     | Manual do Utilizador |
| Gestão de Entidade                | DECINIC                      | are.                   |                                    |     |                      |
| Gestão de Candidaturas            | DEFINIÇ                      | OES                    |                                    |     |                      |
| Gestão de Nesas                   | Actualme                     | nte está a actuar sola | e a base de dados <u>OFICIAL</u> . |     |                      |
| Modelos e Documentos              | Dødos:                       | Mudar para Base        | de dedos de Testes                 |     |                      |
| Carregamento Resultados nas Mesas | <ul> <li>Eleição:</li> </ul> | and the second         |                                    | ok  |                      |
| Apuramento                        |                              |                        |                                    |     |                      |
| v20146482                         |                              |                        |                                    |     |                      |

### Figura 2 – Botão Definições

Quando está ativada a base de dados de testes, um separador informativo aparece no canto superior direito e é acrescentado ao titulo a frase "(Versão para Testes)".

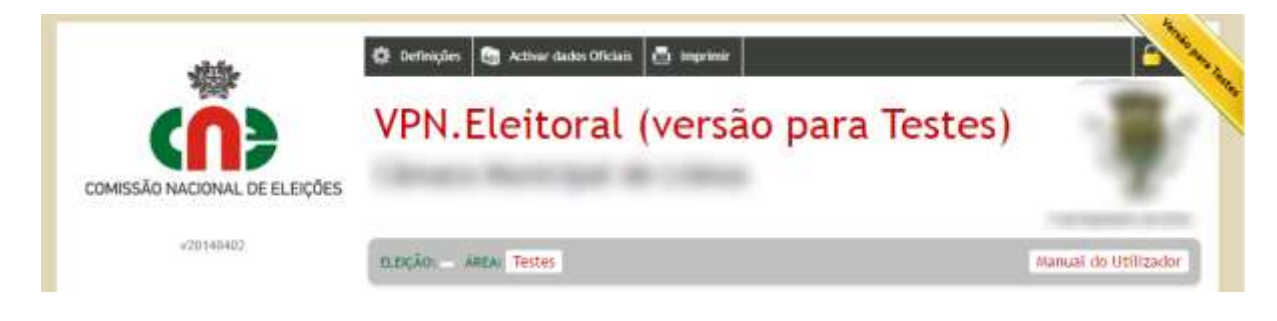

Figura 3 – Identificação da base de dados de testes

### 3. Gestão de Entidades

**Objetivo:** Criar as entidades (Presidente da Assembleia de Apuramento, Presidente da Câmara, Vice-Presidente, Vereador, etc.) que vão ou podem vir a subscrever documentos gerados automaticamente pela aplicação.

Assim, ao gerar um documento, o utilizador poderá selecionar uma das entidades previamente criadas neste módulo e preencher automaticamente campos com os correspondentes elementos de identificação.

|                                                 | VPN.Eleit                                                                                                    | oral                                                                                                    | - · · · · · · · · · · · · · · · · · · ·                                        |
|-------------------------------------------------|----------------------------------------------------------------------------------------------------|----------------------------------------------------------------------------------------------------|--------------------------------------------------------------------------------|
| Início                                          | 0.005800                                                                                                    | AREA: Oficial                                                                                                    | Manual do Utilizado                                                            |
| Gestão de Entidade                              | and the second second s |                                                                                                    |                                                                                |
| Gestão de Candidaturas                          | Che at antidades (Preside<br>automaticamente pela ap<br>Quando gerar um docume<br>documento gerado.                                                                                                    | nte, Vice-Presidenta, Vereados etci que vão ou podem<br>Inação.<br>Into poderá selecionar uma das entidades criatãas, cupo | en a subscrever documentos perados.<br>elementos de identificação constanão du |
| Gestão de Mesas                                 |                                                                                                    |                                                                                                    |                                                                                |
| Modelos e Documentos                            | ENTIDADE                                                                                                    |                                                                                                    |                                                                                |
|                                                 |                                                                                                    | 1 mm                                                                                                    |                                                                                |
| Carregamento Resultados nas Mesas               | Cargo                                                                                                    | · · · · · · · · · · · · · · · · · · ·                                                                                      |                                                                                |
| Carregamento Resultados nas Mesas<br>Apuramento | Cargo<br>Presidente                                                                                                    |                                                                                                    | 🗎 📓 🕼                                                                          |

### 3.1. Criar Entidade

#### Figura 4 – Gestão de Entidades

A entidade é criada através do clique no botão «Criar», permitindo introduzir entre outros campos de preenchimento óbvio, os seguintes campos definição:

- Título Título académico, profissional ou outro, abreviado (p. ex., Dr.ª, Eng.º, etc.);
- Cargo Cargo de origem que determinou a designação para intervir no processo eleitoral (por exemplo, o cargo de Juiz determinou a designação para exercer a função de Presidente da Assembleia de Apuramento Geral).
- **Função** Função exercida no processo eleitoral, quando não coincida com o cargo originário (por exemplo, o Juiz exerce a função de Presidente da Assembleia; os Professores de

matemática e os Presidentes de Mesa exercem a função de Vogal; o Secretário Judicial ou Chefe da Divisão Administrativa exercem a função de Secretário da Assembleia).

Na figura seguinte pode ver-se um exemplo de dados introduzidos para uma entidade:

| second the generation.                                                                                                    |                                                                                                    |         |
|----------------------------------------------------------------------------------------------------|----------------------------------------------------------------------------------------------------|---------|
| ENTIDADE                                                                                                    |                                                                                                    |         |
| Titulo - Titulo académico, profissi<br>Cargo - Cargo originário (Presider<br>Fanção - Função suercida no pro<br>Divisão Administrativa - Secretario | onal ou outro, abreviado (Uic, Engê, etc.).<br>rbe, Vereado: Juiz, Chefe da Divisão Administrativa, etc.).<br>zesso, quando não coincida com o cargo originário (Juiz - Presidente da Assemblaia:<br>s. etc.). | Chefe : |
| 5278                                                                                                    | Eiltar Apagar                                                                                                    | Vokar å |
| ] Titulo                                                                                                    |                                                                                                    |         |
| Nome                                                                                                    |                                                                                                    |         |
|                                                                                                    |                                                                                                    |         |
| Cargo                                                                                                    |                                                                                                    |         |
| Função                                                                                                    |                                                                                                    |         |
| ) Código Postal                                                                                                    |                                                                                                    |         |
| Morada                                                                                                    |                                                                                                    |         |
| ) Localidade                                                                                                    |                                                                                                    |         |
| Telefone                                                                                                    |                                                                                                    |         |
| ) Email                                                                                                    |                                                                                                    |         |
| Notas                                                                                                    |                                                                                                    |         |
|                                                                                                    |                                                                                                    |         |
|                                                                                                    |                                                                                                    |         |
|                                                                                                    |                                                                                                    |         |

### Figura 5 – Dados de uma Entidade

Depois de criar uma ou mais entidades, pode «Editar» ou «Apagar» qualquer delas e «Voltar à lista».

### 3.2. Barra de Botões

Quando volta ao menu anterior «Voltar à lista», surge a lista das entidades criadas e uma barra de botões.

| CINESÃO NACIONAL DE ELEIÇÕES      | VPN.Elen                                                                | toral                                                                                                    |                                                                                   |
|-----------------------------------|-------------------------------------------------------------------------|----------------------------------------------------------------------------------------------------|-----------------------------------------------------------------------------------|
| Inicio                            | 0.005401                                                                | Anta: Oficial                                                                                                    | Manual do Utilizad                                                                |
| Gestão de Entidade                |                                                                         |                                                                                                    |                                                                                   |
| Gestão de Candidaturas            | Crie as entidades (Pres<br>automaticamente pela<br>Quando gerar um docu | idente. Vice-Prezidente, vereados etci que vão su poder<br>aplicação.<br>nentro poderá selecionar uma das entidades criatas, cupo | i en a subscrever documentos gerados<br>i elementos de identificação constanão do |
| Gestão de Mesas                   | oorumento geraoo.                                                       |                                                                                                    |                                                                                   |
| Modelos e Documentos              | ENTIDADE                                                                |                                                                                                    | 1                                                                                 |
| Carregamento Resultados nas Mesas | Cargo                                                                   | ¢ Nome                                                                                                    | •                                                                                 |
|                                   | Presidente                                                              |                                                                                                    | 🖻 📓 🛛                                                                             |
| Apuramento                        |                                                                         |                                                                                                    |                                                                                   |

### Figura 6 – Lista de Entidades

A barra de botões da Entidade permite:

- Consultar os dados introduzidos para a Entidade;
- Alterar os dados introduzidos para a Entidade;
- Apagar a Entidade.

### 4. Gestão de Candidaturas

**objetivo:** Criar as candidaturas dos partidos, das coligações e dos grupos de cidadãos eleitores que foram admitidas pelos tribunais e criar as respetivas listas de candidatos.

Para criar as candidaturas dos partidos, das coligações e dos grupos de cidadãos eleitores, bem como as respetivas listas de candidatos é necessário:

- Criar os proponentes das candidaturas (partidos políticos, coligações de partidos, grupo de cidadãos eleitores);
- Criar a candidatura de cada proponente;
- Criar a lista de candidatos de cada candidatura.

### 4.1. Proponentes

Tem como objetivo criar os proponentes das candidaturas (partidos políticos, coligações de partidos, grupo de cidadãos eleitores).

Existem três separadores, que representam os diversos tipos de proponentes: *Partido Político*, *Coligação de Partidos* e *Grupo de cidadãos eleitores*.

Do Portal Eleitoral já constam como proponentes os partidos e coligações de partidos permanentes registados no Tribunal Constitucional (TC).

As coligações de partidos não permanentes, apenas constituídas para a(s) eleição(ões), serão criadas pela CNE para cada concelho, aquando da decisão favorável do seu registo no TC.

Caso não existam já registados como proponentes, deverão ser criados no Portal Eleitoral pelos serviços da câmara municipal, os grupos de cidadãos eleitores correntes aos vários órgãos da área do concelho, conforme comunicação do tribunal competente.

| (Î)                                                                    | VPN.E                                                   | leitoral                                                                                                    |                                 |
|------------------------------------------------------------------------|---------------------------------------------------------|----------------------------------------------------------------------------------------------------|---------------------------------|
| DMISSÃO NACIONAL DE ELEIÇÕES                                           |                                                         |                                                                                                    |                                 |
| Início                                                                 | ELEIÇÃO:                                                | AREA: Oficial                                                                                                   | Manual do Utilizad              |
| Gestão de Entidade                                                     | Veja aqui os p<br>constituídos ju                       | artidos políticos e as coligações registadas no Tribunal Constitucional e crie o<br>nto do tribunal da comarca. | os Grupos de Cidadãos Eleitores |
| Gestão de Candidaturas                                                 |                                                         | INTER                                                                                                    |                                 |
| Proponentes<br>Candidaturas<br>Listas de Candidatos<br>Gestão de Mesas | <ul> <li>Distrito / Ilha:</li> <li>Concelho:</li> </ul> | in Lo<br>ik<br>ik                                                                                               |                                 |
| Modelos e Documentos                                                   | Partido polític                                         | co Coligação de partidos Grupo de cidadãos eleitores                                                            |                                 |
| Carregamento Resultados nas Mesas                                      |                                                         |                                                                                                    |                                 |
| Apuramento                                                             | Sigla                                                   | Designação                                                                                                    |                                 |
| v20140402                                                              |                                                         |                                                                                                    |                                 |
|                                                                        | -                                                       |                                                                                                    |                                 |
|                                                                        |                                                         |                                                                                                    |                                 |
|                                                                        |                                                         |                                                                                                    |                                 |
|                                                                        | 100                                                     |                                                                                                    |                                 |
|                                                                        | -                                                       |                                                                                                    |                                 |
|                                                                        | 100100                                                  |                                                                                                    |                                 |
|                                                                        |                                                         | Including Concession, the Valerholders, Networkship                                                             |                                 |
|                                                                        | 1000                                                    |                                                                                                    |                                 |
|                                                                        | 100                                                     | dente de ferre                                                                                                  |                                 |
|                                                                        | 1001                                                    |                                                                                                    |                                 |
|                                                                        | 1000                                                    | Rents Service March 1991                                                                                        |                                 |
|                                                                        | 1001                                                    | Annual Company, "In cases,"                                                                                     |                                 |
|                                                                        | 100                                                     |                                                                                                    |                                 |
|                                                                        | 1000                                                    | Menter Income Records                                                                                           |                                 |
|                                                                        | 10000                                                   | factors that the second second second                                                                           |                                 |
|                                                                        | 1000                                                    |                                                                                                    |                                 |
|                                                                        | 100.000                                                 | The real of the real filler state state                                                                         |                                 |
|                                                                        | 100                                                     |                                                                                                    |                                 |
|                                                                        | 100                                                     | Hereite Frankforge Hereigenk                                                                                    |                                 |
|                                                                        | 1000                                                    | Aprelation of the Apple of the second second second                                                             |                                 |

### Figura 7 – Proponentes

O proponente é criado através do clique no botão Criar.

Na figura seguinte pode ser observado um exemplo de dados introduzidos para uma entidade proponente.

| 北部                                | O Definição 🖨 Ac                              | tinar Áros da Testas 🗴 ing                              | etanie -                                       | 6.                       |
|-----------------------------------|-----------------------------------------------|---------------------------------------------------------|------------------------------------------------|--------------------------|
| <pre>(n)</pre>                    | VPN.Ele                                       | itoral                                                  |                                                |                          |
| OMISSÃO NACIONAL DE ELEIÇÕES      |                                               |                                                         |                                                |                          |
| Initio                            | elex(Ao                                       |                                                         | lictal                                         | Nanual do Distizado      |
| Gestão de Entidade                |                                               |                                                         |                                                |                          |
| Gestão de Candidaturas            | bija ajul se partitise<br>esmettudos junta da | puliture e as colgações registe<br>protocal de comerca. | ediae no Tribuinal Constitucional e crie se On | une de Ciladão: Eletorei |
| Gestiko de Mesas                  | PROPONENT                                     | ES                                                      |                                                |                          |
| Nodelos e Documentos              | » Distrito / Ilha:                            |                                                         | <b>X</b> (44)                                  |                          |
| Corregamento Resultados nas Hesas | • Concelha:                                   |                                                         |                                                |                          |
| Apuramento                        | O Dis statute Disposed                        | le Désérée Extense constitué                            | ise purno do tribunal da comerca               |                          |
| -20140402                         |                                               |                                                         |                                                | Case Statements          |
|                                   | C Tipo                                        |                                                         |                                                | tine branks              |
|                                   | Persido política                              |                                                         |                                                |                          |
|                                   | Sigla Abreviada                               |                                                         |                                                |                          |
|                                   |                                               |                                                         |                                                |                          |
|                                   | C Sigla                                       |                                                         |                                                |                          |
|                                   |                                               |                                                         |                                                |                          |
|                                   | 🗅 Denominação                                 |                                                         |                                                |                          |
|                                   | the states of                                 |                                                         |                                                |                          |
|                                   | Partidos                                      |                                                         |                                                |                          |
|                                   | Serv Repotos                                  |                                                         |                                                |                          |
|                                   |                                               |                                                         |                                                |                          |
|                                   |                                               |                                                         |                                                |                          |
|                                   |                                               |                                                         |                                                |                          |
|                                   |                                               |                                                         |                                                |                          |
|                                   |                                               |                                                         |                                                |                          |
|                                   |                                               |                                                         |                                                |                          |

Figura 8 – Dados de um proponente

### 4.1.1. Barra de botões

A barra de botões, existente em cada separador 📃 📓 😡 permite:

- Consultar os dados introduzidos
- Alterar os dados introduzidos
- Apagar os dados introduzidos

### 4.2. Candidaturas

Após serem criados os proponentes das candidaturas, há que criar a candidatura de cada proponente, em cada concelho ou freguesia, e para cada órgão a que este concorre.

Após selecionar o órgão e o concelho / freguesia a que o proponente (partido, coligação ou GCE ) concorre, para criar a sua candidatura é necessário clicar no botão Associar, surgindo a listagem dos proponentes existentes. Selecionar o/os proponentes a associar e clicar no botão de OK.

Um utilizador com perfil de câmara municipal, se optar pelo município, pode efetuar a associação dos proponentes a todas as eleições para todos os órgãos do concelho.

Se optar apenas pelo município, retirando a seleção de assembleia de freguesia, faz a associação somente às eleições para a assembleia e câmara municipais. Pode optar por fazer a associação apenas a um daqueles órgãos, mantendo-o selecionando e retirando a seleção dos restantes.

Se optar apenas pelas assembleias de freguesias, faz a associação às eleições para todas as assembleias de freguesia do concelho. Pode optar por fazer a associação apenas a uma delas, selecionando inicialmente o órgão Assembleia de Freguesia.

Acrescentar cria as candidaturas dos proponentes que assinalar ou acrescenta-as às já existentes.

Substituir apaga as associações anteriormente criadas e gera as que forem assinaladas de novo.

| CANDIDAT                                                                                                    | URAS                                                                                                    |                                                                                                    | Ver                                                                                                    |
|----------------------------------------------------------------------------------------------------|----------------------------------------------------------------------------------------------------|----------------------------------------------------------------------------------------------------|----------------------------------------------------------------------------------------------------|
| Distrito / Ilha:                                                                                                    | a second                                                                                                    |                                                                                                    | ok                                                                                                    |
| Concelho:                                                                                                    | Manageria di 1980a                                                                                                    |                                                                                                    | ok                                                                                                    |
| Associe o partic<br>Se não optar pe<br>concelho.<br>Se optar apena<br>Pode optar por<br>Acrescentar cr<br>Substituir apag | do, coligação ou GCE à eleição de ca<br>elo Município ou por Freguesias, faz<br>s pelo Município, faz a associação s<br>fazer a associação a um daqueles<br>s pelas Freguesias, faz a associação<br>fazer a associação apenas a uma d<br>ria as candidaturas dos proponente<br>ga as associações anteriormente cr | da um dos órgãos a que el<br>ca associação dos propone<br>omente às eleições para a /<br>órgãos, seleccionando-o.<br>o às eleições para todas as<br>elas, seleccionando-a.<br>es que assinalar ou acresce<br>iadas e gera as que forem : | ele concorre.<br>entes a todas as eleições para todos os órgãos do<br>Assembleia e Câmara Municipais.<br>Assembleias de Freguesia do concelho.<br>enta-as ás já existentes.<br>assinaladas de novo. |
| Acrescentar                                                                                                    | Substituir                                                                                                    |                                                                                                    |                                                                                                    |
| gão<br>  Câmara Municipa<br>  Assembleia Munic<br>  Assembleia Fregu                                                      | al<br>cipal<br>Jesia                                                                                                    |                                                                                                    |                                                                                                    |
|                                                                                                    |                                                                                                    |                                                                                                    |                                                                                                    |
| ligação de partido                                                                                                    | os                                                                                                    |                                                                                                    |                                                                                                    |
|                                                                                                    |                                                                                                    |                                                                                                    |                                                                                                    |

Figura 9 – Associação do proponente à candidatura

### 4.2.1. Barra de botões

A barra de botões, existente em cada separador 📃 📓 🕞 🎤 permite:

- Consultar os dados introduzidos
- Alterar os dados introduzidos
- Apagar os dados introduzidos
- Listar os candidatos da Candidatura

### 4.2.2. Alterar dados da candidatura

Para alterar a informação de uma candidatura, selecionar o botão de alterar dados correspondente à linha da candidatura, sendo possível alterar a sigla, a denominação e o estado desta.

A candidatura pode assumir um de três estados:

- Aceite
- Proposta
- Desistiu

|                        |                                                 |               |    | 0.0000000000000000000000000000000000000 |
|------------------------|-------------------------------------------------|---------------|----|-----------------------------------------|
| ELEIÇÂO:               | ÁREA: Oficial                                   |               |    | Manual do Utilizador                    |
| 🕧 Veja aqui as car     | ididaturas nos diferentes circulos apresentadas | nos tribunais | ł  |                                         |
|                        | URAS                                            |               |    | Ver Associa                             |
| Para a:                | Câmara Municipal                                |               | ok |                                         |
| Distrito / Ilha:       |                                                 |               | ok |                                         |
| Concelho:              | Alternation of Valley                           |               | ok |                                         |
| ) Sigla                |                                                 |               |    | Editar Apagar Voltar à lista            |
| ) Denominação          |                                                 |               |    |                                         |
| ) Estado<br>Proposta 💌 |                                                 |               | 4. |                                         |
| GRAVAR                 |                                                 |               |    |                                         |

#### Figura 10 – Alteração da informação da candidatura

Ao voltar à lista, é possível ver a totalidade das candidaturas para o órgão eleitoral em questão.

| ELEIÇÃO:            |             | AREA: Oficial                       |                  |    | Manual do Utilizador |
|---------------------|-------------|-------------------------------------|------------------|----|----------------------|
| 🕕 Veja aqui as cand | lidaturas n | os diferentes círculos apresentadas | s nos tribunais. |    |                      |
| CANDIDATU           | JRAS        |                                     |                  |    | Ver Associa          |
| Para a:             | - Margare 1 | harring the                         |                  | ok |                      |
| • Distrito / Ilha:  | inere o     |                                     |                  | ok |                      |
| Concelho:           | Sec.        | a state                             |                  | ok |                      |
|                     |             |                                     |                  |    | Ordena               |
| Sigla               | •           | Designação                          |                  |    | 0                    |
|                     |             |                                     |                  |    | 📃 📓 🕞 🏕              |
|                     |             |                                     |                  |    | 🛄 📓 🗋 🏕              |

Figura 11 – Listagem de candidaturas

### 4.2.3. Ordenação da lista de candidaturas

Para proceder à ordenação da lista de candidaturas, clicar no botão Ordenar.

| CANDIDAI         | URAS                                   |               | Ver As |
|------------------|----------------------------------------|---------------|--------|
| Para a:          | Câmara Municipal                       | ok            |        |
| Distrito / Ilha: | 1080                                   | 💽 ok          |        |
| Concelho:        | Hereard a 1980                         | 💌 💿           |        |
| Concelho:        | rdenar de acordo com o resultado do so | ok<br>vrteio. |        |

Figura 12 – Ordenação de candidaturas

Para ordenar as candidaturas basta selecionar a candidatura e arrastá-la para a posição pretendida. Após as candidaturas estarem todas ordenadas, clicar no botão enviar, voltando à página das candidaturas, estando estas ordenadas segundo a ordem selecionada.

### 4.2.4. Ver lista de candidatos da candidatura

Se uma candidatura já tiver associada a respetiva lista de candidatos, é possível vê-la ao clicar no botão de listar de candidatos 4, correspondente à candidatura.

| ELEIÇÃO:                          | ÁREA: Oficial                             |                    |        | Manual do Utilizador |
|-----------------------------------|-------------------------------------------|--------------------|--------|----------------------|
| 🕡 Crie as listas d                | e candidatos a cada um dos órgãos autárqu | iicos do seu conce | elho.  |                      |
| LISTAS DE                         | CANDIDATOS                                |                    |        |                      |
| Para a:                           | Câmara Municipal                          |                    | ok     |                      |
| Distrito / Ilha:                  | Second Contraction                        |                    | ok     |                      |
| Concelho:                         | (Refle                                    |                    | ok     |                      |
| Candidatura:                      | Boo to Example                            |                    | ok     |                      |
|                                   |                                           | Propostos          |        |                      |
| Função                            | *                                         | Nome               |        | *                    |
| Man <mark>d</mark> atário / Prime | iro Proponente                            |                    |        |                      |
| Efectivo                          |                                           |                    | 100.00 |                      |
| Suplente                          |                                           |                    |        |                      |

Figura 13 – Lista de candidatos de uma candidatura.

### 4.3. Lista de candidatos

Após serem criadas as candidaturas é possível criar a lista de candidatos dessas candidaturas, escolhendo o órgão, o distrito, o concelho e a candidatura.

| 🕽 Crie as listas de | e candidatos a cada um dos órgãos autárquicos do seu co | ncelho. |                       |
|---------------------|---------------------------------------------------------|---------|-----------------------|
| LISTAS DE           | CANDIDATOS                                              |         |                       |
| Para a:             | Câmara Municipal                                        | • ok    |                       |
| Distrito / Ilha:    | (Marine)                                                | • ok    |                       |
| Concelho:           | Alterative a Halfe                                      | • ok    |                       |
| Candidatura:        | Roo & Founds                                            | • ok    |                       |
|                     |                                                         |         | Criar IXLS eXLS Order |

#### Figura 7 – Escolha da candidatura

A criação da lista de candidatos da candidatura, pode ser realizada de quatro formas:

- Introdução de cada candidato da lista diretamente no Portal Eleitoral;
- Importação da totalidade da lista de candidatos em ficheiro Excel;

### 4.3.1. Criar lista de candidatos diretamente no Portal eleitoral

Para criar a lista de candidatos diretamente no Portal, clicar no botão <sup>Criar</sup>, surgindo imediatamente a página para introdução da informação do candidato.

| 🕖 Crie as listas d        | e candidatos a cada um dos órgãos aut | árquicos do seu concelho. |                    |
|---------------------------|---------------------------------------|---------------------------|--------------------|
| LISTAS DE                 | CANDIDATOS                            |                           |                    |
| Para a:                   | Câmara Municipal                      | 💽 ok                      |                    |
| Distrito / Ilha:          | (man)                                 | ok                        |                    |
| Concelho:                 | Alterigante o Halfing                 | ok                        |                    |
| Candidatura:              | Ben & Datella                         | ok                        |                    |
| _                         |                                       |                           | Criar Voltar à lis |
| lipo<br>Mandatário / Prim | neiro Proponente                      |                           |                    |
| Nome                      |                                       |                           |                    |
| Laizanos                  |                                       | 8                         |                    |
| Independente              |                                       |                           |                    |
| ) Morada                  |                                       |                           |                    |
| Estado                    |                                       |                           |                    |
|                           |                                       |                           |                    |

Figura 8 – Introdução de informação do candidato

Esta operação deve ser repetida até ser completamente introduzida a totalidade dos candidatos da candidatura.

| ELEIÇÃO:            | ÁREA: Oficial                             |                    |           | Manual do Utilizador |
|---------------------|-------------------------------------------|--------------------|-----------|----------------------|
| 🕧 Crie as listas d  | e candidatos a cada um dos órgãos autárqu | iicos do seu conce | lho.      |                      |
| LISTAS DE           | CANDIDATOS                                |                    |           |                      |
| Para a:             | Câmara Municipal                          |                    | ok        |                      |
| Distrito / Ilha:    | (annual)                                  |                    | ok        |                      |
| Concelho:           | 949                                       |                    | ok        |                      |
| Candidatura:        | Bio & Esperits                            |                    | ok        |                      |
|                     |                                           | Propostos          |           |                      |
| Função              | \$                                        | Nome               |           | \$                   |
| Mandatário / Primei | iro Proponente                            |                    | 1.11.11.1 |                      |
| Efectivo            |                                           |                    | 10.00     |                      |
| Suplente            |                                           |                    | 10.00     |                      |

Figura 96 – Exemplo de lista de candidatos

### 4.3.2. Criar lista de candidatos por importação de folha de cálculo

É possível criar a lista de candidatos, pela importação de uma folha de cálculo, previamente preenchida com a informação de cada candidato, encontrando disponível para download o ficheiro base para preenchimento.

Para proceder ao download do ficheiro base, clicar no botão **xs** o utilizador é encaminhado para a página de importação da folha de cálculo, onde também pode fazer o download do ficheiro base para preenchimento, ao selecionar o link d*ocumento exemplo (Microsoft Excel)*.

| LISTAS DE        | E CANDIDATOS                                       |                                                              |  |
|------------------|----------------------------------------------------|--------------------------------------------------------------|--|
| Para a:          | Câmara Municipal                                   | I ok                                                         |  |
| Distrito / Ilha: | (Apple)                                            | l ok                                                         |  |
| Concelho:        | Margania a Millio                                  | ok                                                           |  |
| Candidatura:     | Roo to Dawrith                                     | ok                                                           |  |
| 📐 Folhas de cá   | lculo com linhas e colunas diferentes não<br>Docur | o poderão ser importadas.<br>nento exemplo (Nicrosoft Excel) |  |

Figura 107 – Link para download do ficheiro Excel base

O ficheiro Excel de base é idêntico ao mostrado na figura seguinte.

| D                                                                                                    | lutar, importar, candid                                                    | Attush (Nead Only) (Long                              | anbility Model • Map                                                | wat food                                                    |                                                                                                   |                                                        | X                         |
|----------------------------------------------------------------------------------------------------|----------------------------------------------------------------------------|-------------------------------------------------------|---------------------------------------------------------------------|-------------------------------------------------------------|---------------------------------------------------------------------------------------------------|--------------------------------------------------------|---------------------------|
| Hume Interit Rage Layout Formulas De                                                                                                    | is Andre Unio De                                                           | Nicpol                                                |                                                                     |                                                             |                                                                                                   |                                                        | 8 - 7 - 1                 |
| A         Col         Annu         10         Annu         Annu< |                                                                            | e feel General<br>ge & Canter + U - Th - T<br>+ Norme | N Cl. Conditional<br>Transitions                                    | Foreit Col Inc.                                             | Diete Torne                                                                                       | Autotum - M<br>Fil - Sort -<br>Crest - Faur<br>Balling | A<br>b find b<br>b find b |
| Ma. No.1970.                                                                                                    |                                                                            |                                                       |                                                                     |                                                             |                                                                                                   |                                                        |                           |
| - H2H                                                                                                    | B                                                                          | 0                                                     | 0                                                                   | E                                                           | E                                                                                                 | 0                                                      | н                         |
| 1         IMMULATÁRIO / 2 = EFE CTINO (1) = SUFILENT           2                                                                                                    | 1 AA asaa<br>2 BB tobb<br>2 CC eecc<br>2 DD dodd<br>3 EE eeee<br>3 FF IIIT | NCEPENDENTE = X<br>X<br>X                             | Markada<br>Pasa A<br>Pasa B<br>Pasa C<br>Pasa C<br>Pasa E<br>Pasa F | CARE FACE EXERCICLE<br>1000<br>2000<br>3000<br>4000<br>5000 | SIZEA PARTIDO<br>PARTIDO1<br>PARTIDO2<br>PARTIDO2<br>PARTIDO2<br>PARTIDO2<br>PARTIDO2<br>PARTIDO1 |                                                        |                           |
| * * * * LISTA                                                                                                    |                                                                            |                                                       | 1.001                                                               | . 2                                                         | -                                                                                                 |                                                        |                           |

Figura 118 – Exemplo do ficheiro Excel base para importação da lista de candidatos

Para a correta importação da informação é importante manter a mesma estrutura de linhas e colunas, existente no ficheiro base.

Para importar o ficheiro Excel já preenchido com a informação da lista de candidatos, clique no botão *Browse*, e indique a localização do ficheiro Excel já preenchido. Por fim, clique em enviar e o ficheiro será importado, disponibilizando no Portal a lista de candidatos.

A indicação do mandatário é facultativa, destina-se a conter os elementos de contacto para efeitos de notificação durante o processo eleitoral.

| ELEIÇÃO:            | ÁREA: Oficial                             |                                      | Manual do Utilizador |
|---------------------|-------------------------------------------|--------------------------------------|----------------------|
| 🕧 Crie as listas de | e candidatos a cada um dos órgãos autárqu | icos do seu concelho.                |                      |
| LISTAS DE           | CANDIDATOS                                |                                      |                      |
| Para a:             | Câmara Municipal                          | 💽 ok                                 |                      |
| Distrito / Ilha:    | (annual)                                  | 💽 ok                                 |                      |
| Concelho:           | 9649                                      | 💽 ok                                 |                      |
| Candidatura:        | Bio B Toprik                              | ok                                   |                      |
|                     |                                           | Propostos                            |                      |
| Função              | •                                         | Nome                                 | \$                   |
| Mandatário / Primei | ro Proponente                             |                                      |                      |
| Efectivo            |                                           | 11 March 19 (1976) 48                |                      |
| Suplente            |                                           | And approximate of the Annual Period |                      |

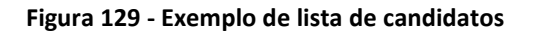

#### 4.3.3. Exportar lista de candidatos

A lista de candidatos criada pode ser exportada (botão exus) para um ficheiro Microsoft Excel e guardada.

Para descarregar o ficheiro Excel, clicar no botão excel, e de seguida no link ficheiro lista de candidatos.

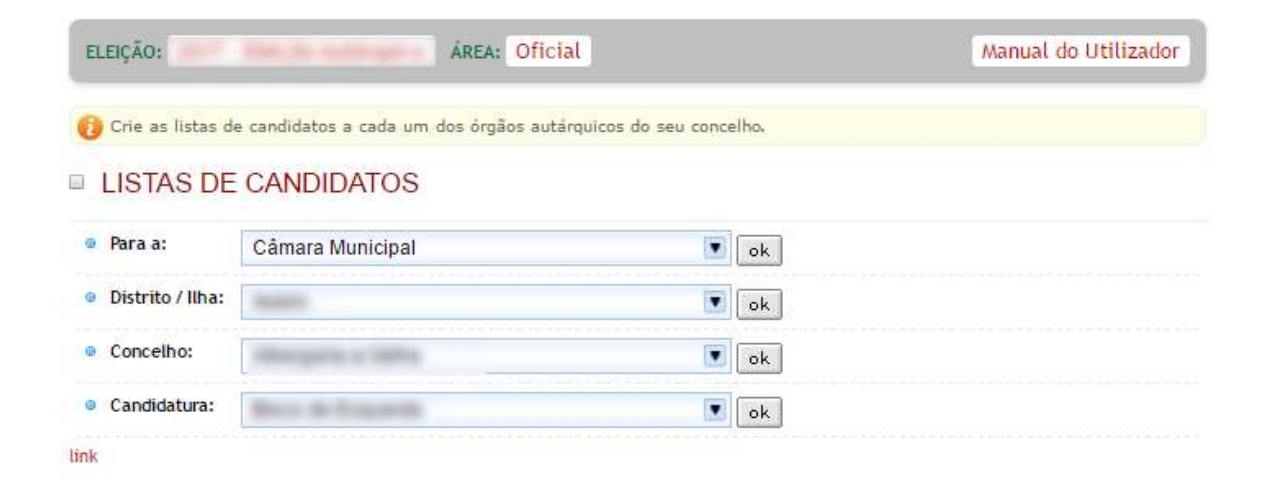

Figura 13 – Exportação da lista de candidatos

### 4.3.4. Barra de botões

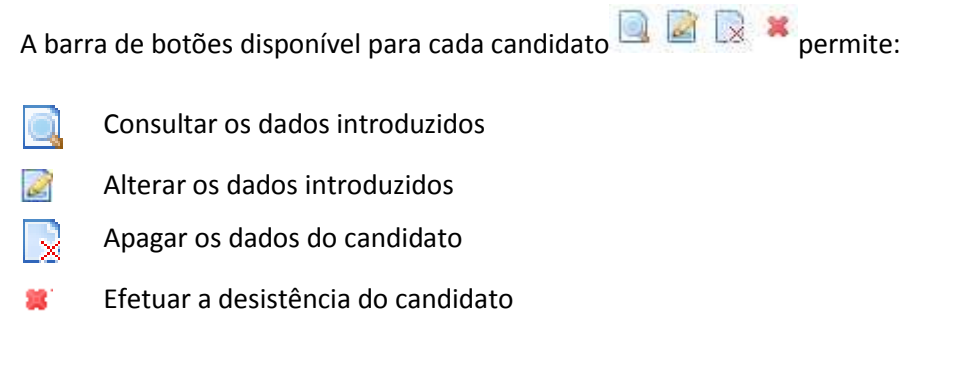

### 4.3.5. Ordenação dos candidatos da lista

Para ordenar os candidatos de uma lista, clicar no botão Ordenar.

Figura 214 – Ordenação dos candidatos da Lista

Para ordenar os candidatos basta selecionar a linha do candidato e arrastá-la para a posição pretendida. Após os candidatos estarem todos ordenados, clicar no botão *enviar*, voltando à página das listas de candidaturas, estando os candidatos ordenados segundo a ordem selecionada.

### 5. Gestão de Mesas

**Objetivo**: criar desdobramentos das assembleias de voto e inserir a composição das mesas, bem como os elementos adicionais de identificação dos seus membros.

### 5.1. Assembleia e Secções

Tem como objetivo registar os dados relativos às assembleias e secções de voto, bem como gerir de forma automática a documentação respetiva, designadamente os editais.

|                                                                                                    | VPN.Eleitoral                                                                                                    | - 4                                                             |  |  |  |  |
|----------------------------------------------------------------------------------------------------|----------------------------------------------------------------------------------------------------|-----------------------------------------------------------------|--|--|--|--|
| Iníció                                                                                                    | ELDÇÃO: AREA: Oficial                                                                                                    | Manual do Utilizad                                              |  |  |  |  |
| Gestão de Entidade                                                                                                    |                                                                                                    |                                                                 |  |  |  |  |
| Gestão de Candidaturas                                                                                                    | Regista es dadus relativos às assembleias e secções de voto e gere de forma automática a documentação respetivo,<br>designadamente os estitais.                                                                                                    |                                                                 |  |  |  |  |
| Gestão de Mesas                                                                                                    | Importe ou dados das masas de uma eleição/referendo anterior (selastitui tudo o que tenhe insertido) - pode importar os<br>dados de todas as assembleias e secções do conceiho (não selecione freguesia).                                                                                                    |                                                                 |  |  |  |  |
| Assembleia e secções                                                                                                    | Criar permiterine anconse novas secona al importates ou cina-tas uma a uma.<br>XLS para uma folita de calcula em que pode preencher tados os dados de todas as mesas de uma freguesia para, depois, os<br>importar para a aplicação.<br>Criar Múltiplas permite gerar o númem de sepções por freguesia em todo o cancelho, substituindo todos os registos existentes e<br>acrescentando es a esses registos |                                                                 |  |  |  |  |
| Membros de mesas<br>Aplicação Otr-line                                                                                         | Criar Múltiplas parmits gerar o número de seccios por freguesia e<br>acresoantando na a esses registos                                                                                                    | m todo o concelho, subdittuindo todos os registos existente     |  |  |  |  |
| Membros de mesas<br>Aplicação Off-line<br>Nocielos e Documentos                                                                | Criar Hóltiplas permits gerar o númem de sergões por freguesia e<br>acrescentando- es e exess registos                                                                                                    | m todo o concelho, substituindo todos os registos existente     |  |  |  |  |
| Membros de mesas<br>Aplicação Off-line<br>Modelos e Documentos<br>Carregamento Resultados nas Mesas                            | Criar Moltiplas permits gerar o númers de secclas por freguesia e<br>acrescentando-se a esses registre ASSEMBLEIA E SECÇÕES  Distrito / Ilha:                                                                                                    | m todo o concelho, substituindo todos os registos existente     |  |  |  |  |
| Membros de mesas<br>Aplicação Off-line<br>Modelos e Documentos<br>Carregamento Resultados nas Mesas<br>Apuramento              | Criar Holdiplas permits gerar a númers de secções por freguesia e<br>acrescentando- es e veses registas  ASSEMBLEIA E SECÇÕES  Obstrito / Ilha:  Concelho:                                                                                                    | m todo o concelho, substituindo todos os registos existente<br> |  |  |  |  |
| Membros de mesas<br>Aplicação C#-line<br>Modelos e Documentos<br>Carregamento Resultados nas Mesas<br>Apuramento<br>v20140402  | Criar Holdiplas permits gerar a númers de seccións por freguesia e<br>acrescentando es a veses regidas  ASSEMBLEIA E SECÇÕES  Obstrito / Ilha: Concetho: Freguesia:                                                                                                    | m todo o concelho, substituindo todos os registos existente     |  |  |  |  |
| Membros de mesas<br>Aplicação Off-line<br>Modelos e Documentos<br>Carregamento Resultados nas Mesas<br>Apuramento<br>v20140402 | Criar Holdigias permits gerar a número de seccións por freguesia e<br>acrescentando-se a veses regidas  ASSEMBLEIA E SECÇÕES  Obstrito / Ilha: Concelho: Freguesia: Número + Local                                                                                                    | n todo o concelhe, substituindo todos os registos existente     |  |  |  |  |

Figura 22 – Página de gestão de Assembleias e Secções

A informação relativa às assembleias e secções de voto pode ser inserida de quatro formas:

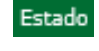

Permite aferir de uma forma global o nível de carregamento da informação das mesas, em termos da sua composição;

Importar Importando os dados das mesas de uma eleição/referendo anterior (substituindo tudo o que tenha inserido previamente). Podem ser importados os dados de todas as assembleias e secções do concelho ou da freguesia selecionada, sendo não apenas importada a informação respeitante a assembleias e secções mas também a informação relativa aos respetivos membros que as compõem;

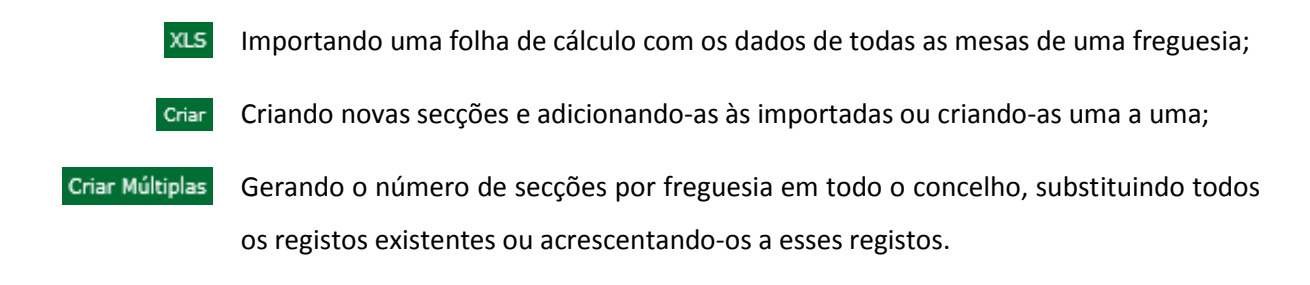

### 5.1.1. Criar novas secções diretamente na VPN.Eleitoral

Para criar novas secções, clicar no botão «Criar», depois de ter selecionado o Distrito/Ilha, o Concelho e a Freguesia.

|                    |   | Criar Voltar à lista |
|--------------------|---|----------------------|
| Número             |   |                      |
| 🕒 Localização      |   |                      |
|                    |   |                      |
| Total de Inscritos |   |                      |
| © Eroqueria Antiga |   |                      |
|                    |   |                      |
| 🕒 Notas            |   |                      |
|                    | ~ |                      |
|                    |   |                      |
|                    | ~ |                      |
|                    |   |                      |
| Eleitores          |   |                      |
| Inicio: Fim:       |   |                      |
| GRAVAR             |   |                      |

Figura 15 – Criação direta no Portal de Assembleia e Secção

### 5.1.2. Importar dados das mesas de uma eleição/referendo anterior

Para importar os dados das mesas de uma eleição/referendo anterior, clique no botão «Importar». Esta importação substituirá os dados já criados para a eleição em causa.

Ao optar por importar os dados das mesas de uma eleição/referendo anterior será não só importada a informação respeitante a assembleias e secções mas também a informação relativa aos respetivos membros que as compõem;

Podem ser importados os dados de todas as assembleias e secções do concelho (não selecionando a freguesia) ou da freguesia que for selecionada.

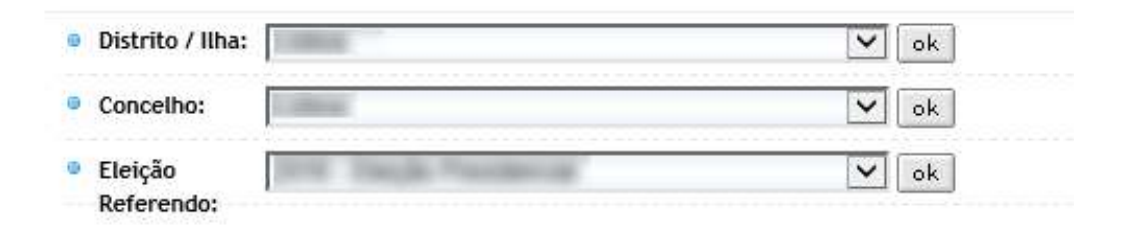

Figura 16 – Exemplo de importação da informação de uma eleição/referendo anterior

#### 5.1.3. Criar novas secções por importação de folha de cálculo

Para criar novas secções por importação de folha de cálculo, deve ser feito *download* do ficheiro base a preencher. Assim, ao clicar no botão «XLS», o Portal encaminha o utilizador para a página de importação da folha de cálculo. Aqui, está disponível a hiperligação para *download* do ficheiro base, bastando clicar na hiperligação "*Documento exemplo (Microsoft Excel)*".

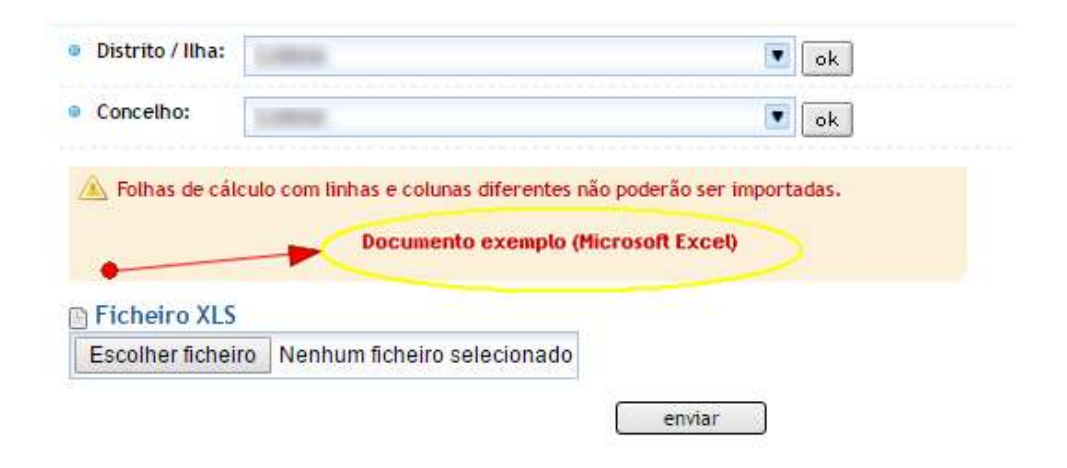

Figura 17 – Download da folha de cálculo

A folha de cálculo de base é idêntica ao mostrado na figura seguinte.

| 11 Harris 1                                                                                                    | niett : Anie invest - Fermini -                      | menti m                                 | Development                      | (y) (Compatibility Mude             | - Mensoft Excel                                             |                    | <br>             |
|----------------------------------------------------------------------------------------------------|------------------------------------------------------|-----------------------------------------|----------------------------------|-------------------------------------|-------------------------------------------------------------|--------------------|------------------|
| A Cut<br>A Cut<br>A Cut | and - 0 - A'                                         | · = = = + + + + + + + + + + + + + + + + | S waa Test<br>S Merge & Center * | Conneal ·<br>Conneal ·<br>Conneal · | Conditional Format Cell<br>Formatting - at Table - Tables - | Buet Delete Furnat | E Autoine . 27 A |
|                                                                                                    | • 🗆 🕹 🕹 🕹                                            | 6 F                                     | FS                               |                                     | J   K   1                                                   | MN                 | 0 0 0            |
| 1 010101000000000000000000000000000000                                                                                                    | 1 Local 1A<br>2 Local 1A<br>3 Local 3A<br>3 Local 3A | 1111<br>2222<br>3333<br>4111            |                                  |                                     |                                                             |                    |                  |
| n 1010102<br>8                                                                                                    | 1 Local 18                                           | 1112                                    |                                  |                                     |                                                             |                    |                  |

Figura 18 – Exemplo do ficheiro Excel base para importação de dados de secções

Para a correta importação da informação é importante manter a mesma estrutura de linhas e colunas, existente no ficheiro base.

Para importar o ficheiro Excel já preenchido com a informação das secções, clique no botão «Escolher ficheiro», e indique a localização do ficheiro Excel já preenchido. Por fim, clique em Enviar e o ficheiro será importado, disponibilizando no Portal as secções de voto.

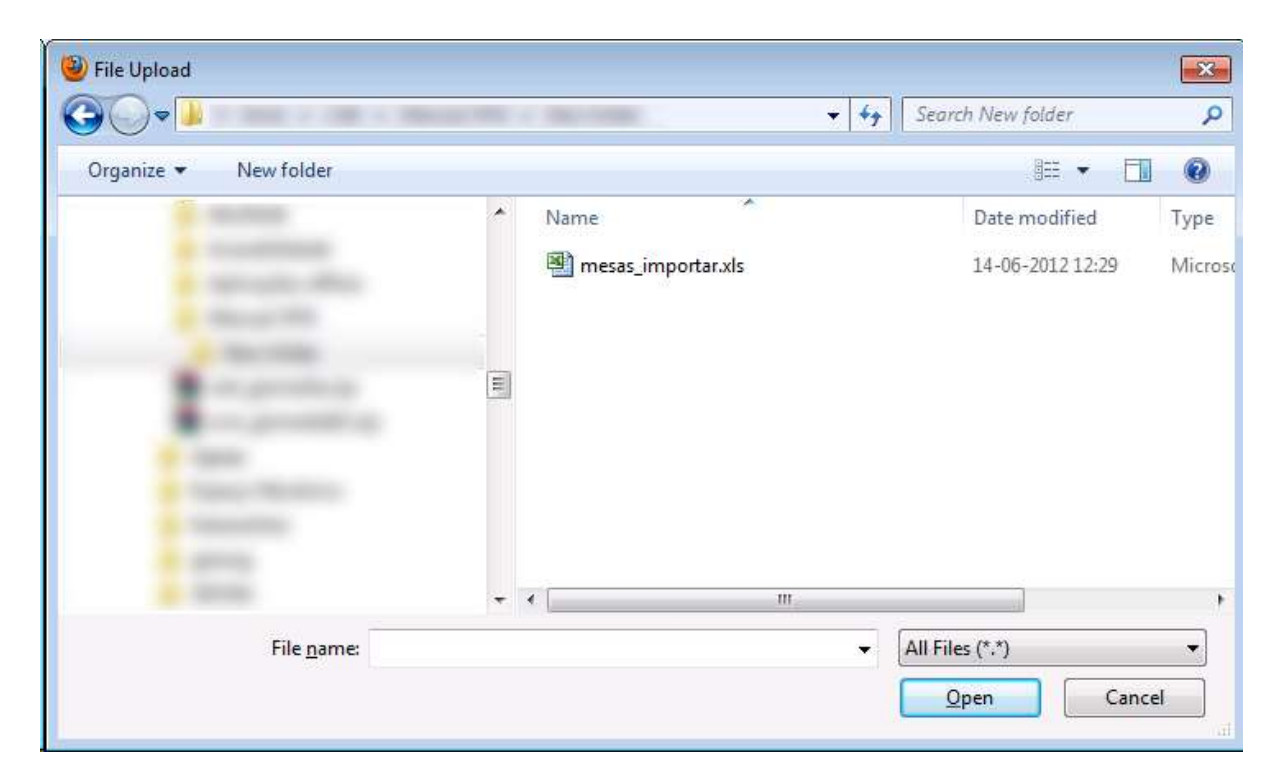

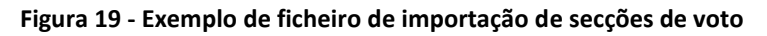

### 5.1.4. Criação múltipla de secções de voto

A criação múltipla de secções de voto permite gerar o número de secções por freguesia em todo o concelho, substituindo todos os registos existentes ou acrescentando-os a esses registos.

A utilização desta opção só é possível se o número de secções de voto por freguesia for inferior a 25, não registando os restantes dados relativos às secções criadas. Deste modo, esta opção não permite a produção automática de editais, sendo assim necessário ir a cada mesa criada introduzir a informação em falta.

| Dist | trito / Ilha:                       | ok ok   |
|------|-------------------------------------|---------|
| Con  | ncelho:                             | Cok Cok |
| Qtd. | Freguesia                           | ÷4      |
|      | Substituir mesas para esta eleição? |         |
|      |                                     |         |
|      |                                     |         |
|      |                                     |         |
|      |                                     |         |
|      |                                     |         |
|      | ak                                  |         |

Ao clicar no botão «Criar Múltiplas», surge uma nova página idêntica à da figura seguinte.

Figura 20 - Criação múltipla de secções de voto

Para cada freguesia deve ser preenchido o respetivo número de secções de voto. Após o preenchimento e ao ser clicado o botão «OK», serão geradas em cada freguesia as secções de voto.

Se pretender que a informação existente seja substituída terá que acionar a opção «Substituir mesas para esta eleição?», caso contrário o conteúdo gerado será adicionado ao existente, não alterando nenhuma da informação previamente carregada.

|              |    | Criar   |
|--------------|----|---------|
| Número 🖨 Loc | ıl | \$      |
| 1            |    | 📃 📓 🔍 🎤 |
| 2            |    | 📃 📓 🕞 🏕 |
| 3            |    |         |

Figura 21 – Exemplo de secções criadas de forma múltipla.

Como pode ser observado, as secções criadas não têm mais informação associada, sendo agora necessário preencher a informação de cada secção.

#### 5.1.5. Barra de Botões

A barra de botões, existente para cada secção de voto 🧾 📓 🗟 🥔 permite:

- Consultar os dados introduzidos
- Alterar os dados introduzidos
- Apagar os dados introduzidos
- 👍 🛛 Listar os membros da mesa

### 5.2. Membros de mesas

Permite registar os membros das mesas, depois de inseridas as assembleias e secções correspondentes, e permitindo assim gerar a documentação respetiva, designadamente os editais e alvarás de nomeação.

Selecionar o Distrito/Ilha, o Concelho, a Freguesia e a respetiva mesa.

| Registe aqui os respetiva, desig | Pegiste aqui os membros das mesas, depois de inseridas as assembleias e secções correspondentes, e gere a documentação<br>respetiva, designadamente os editais e alvarás de nomeação. |      |                                |  |  |  |  |  |  |
|----------------------------------|----------------------------------------------------------------------------------------------------|------|--------------------------------|--|--|--|--|--|--|
| MEMBROS                          | DE MESAS                                                                                                    |      | Estado Importar Exportar Criar |  |  |  |  |  |  |
| Distrito / Ilha:                 | 10000                                                                                                    | 💽 ok |                                |  |  |  |  |  |  |
| Concelho:                        | 10000                                                                                                    | 💽 ok |                                |  |  |  |  |  |  |
| Freguesia:                       | 10/00                                                                                                    | 💽 ok |                                |  |  |  |  |  |  |
| Mesa:                            | 1                                                                                                    | 💽 ok |                                |  |  |  |  |  |  |

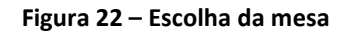

O registo dos membros de cada mesa pode ser realizado de duas formas:

Criar Registar a composição de cada mesa, introduzindo os nomes e outros dados dos membros designados;

ImportarImportar dados relativos aos membros das mesas de anteriores atoseleitorais/referendários, existentes em formato Microsoft Excel, ou, carregar ficheiro emformato Microsoft Excel com a informação relativa a membros da mesa.

É ainda possível Exportar para o formato Microsoft Excel os dados relativos aos membros das mesas clicando em Exportar.

### 5.2.1. Criar membros de mesas

Para criar os membros de uma mesa, clique no botão «Criar», sendo encaminhado para a página de criação do membro.

A cada membro é possível associar o Cargo, o Nome, o Número de Eleitor, o código postal, a morada, a localidade, o telefone, o número de contribuinte e o NIB.

|                             | Voltar à lista        |
|-----------------------------|-----------------------|
| 🗈 Cargo                     |                       |
|                             |                       |
| 🗈 Nome                      |                       |
|                             |                       |
| Numero de Eleitor           |                       |
| 🗈 Código Postal             |                       |
| se preencher obtém a morada |                       |
| 🕒 Morada                    |                       |
|                             | corrija e/ou complete |
| □ Localidade                | -                     |
|                             |                       |
| 🕒 Telefone                  | 1                     |
| Numero de Contribuinte      |                       |
| ▶ NIB                       |                       |
| GRAVAR                      |                       |

Figura 23 - Criar membro da mesa

No caso de ser um membro que já pertenceu a outro ato eleitoral/referendário no mesmo concelho, é possível ir buscar a informação já introduzida. Para isso basta clicar no botão 🗟, existente junto à linha correspondente ao nome.

| membros de me | Sa di cara di cara di cara di cara di cara di cara di cara di cara di cara di cara di cara di cara di cara di c |  |
|---------------|----------------------------------------------------------------------------------------------------|--|
| maria         |                                                                                                    |  |
| 0             | (2016 - Eleição Presidencial)                                                                                   |  |
| 0             | (2015 - Assembleia da República)                                                                                |  |
| 0             | (2014 - Parlamento Europeu)                                                                                     |  |
| 0             | (2016 - Eleição Presidencial)                                                                                   |  |
| 0             | (2014 - Parlamento Europeu)                                                                                     |  |
| 0             | (2014 - Parlamento Europeu)                                                                                     |  |
| 0             | (2015 - Assembleia da República)                                                                                |  |

Figura 24 – Pesquisa de nome de membro existente

Na nova janela aberta digite o nome pretendido e selecione o nome pretendido, sendo preenchidos automaticamente os dados referentes ao membro selecionado. Nesta situação, os dados devem ser revistos, para que possam ser atualizados, caso necessitem de alteração.

| Distrito / Ilha:                                                           |                                                | ok                                                                                                    |                                                                                                    |
|----------------------------------------------------------------------------|------------------------------------------------|----------------------------------------------------------------------------------------------------|----------------------------------------------------------------------------------------------------|
| Concelho:                                                                  | -                                              | ok                                                                                                    |                                                                                                    |
| • Freguesia:                                                               | No.                                            | 💽 ok                                                                                                    |                                                                                                    |
| • Mesa:                                                                    | 1                                              | I ok                                                                                                    |                                                                                                    |
| Mesas correspo<br>elementos de id<br>Valide sempre o                       | ondentes.<br>Jentificaçi<br>os elemen          | Apague os que não interessam, altere as funções, se for caso d<br>ão.<br>tos de identificação (a morada pode ter mudado!).         | lisso, ou substitua os nomes e outros                                                                                   |
| Valide sempre o                                                            | dentes de<br>ondentes.<br>Jentificaçãos elemen | Apague os que não interessam, altere as funções, se for caso d<br>ão.<br>tos de identificação (a morada pode ter mudado!).         | lisso, ou substitua os nomes e outros                                                                                   |
| mesas correspo<br>elementos de id<br>Valide sempre d<br>Tipo<br>Presidente | dindentes.<br>Jentificaç<br>os elemen          | Apague os que não interessam, altere as funções, se for caso d<br>ão.<br>tos de identificação (a morada pode ter mudado!).<br>Nome | iisso, ou substitua os nomes e outros<br>¢                                                                              |
| Tipo Presidente Vice-Presidente                                            | andentes.<br>Jentificaçi<br>os elemen          | Apague os que não interessam, altere as funções, se for caso d<br>ão.<br>tos de identificação (a morada pode ter mudado!).<br>Nome | iisso, ou substitua os nomes e outros<br>♦<br>@ @<br>@                                                                  |
| Tipo Presidente Vice-Presidente Secretário                                 | andentes.<br>Jentificaç.<br>os elemen          | Apague os que não interessam, altere as funções, se for caso d<br>ão.<br>tos de identificação (a morada pode ter mudado!).<br>Nome | iisso, ou substitua os nomes e outros<br>♦<br>                                                                          |
| Tipo Presidente Vice-Presidente Secretário 1º Escrutinador                 | andentes.<br>Jentificaç<br>os elemen           | Apague os que não interessam, altere as funções, se for caso d<br>ão.<br>tos de identificação (a morada pode ter mudado!).<br>Nome | iisso, ou substitua os nomes e outros<br>◆<br>Q. @ Q.<br>Q. @ Q.<br>Q. @ Q.<br>Q. @ Q.<br>Q. @ Q.<br>Q. @ Q.<br>Q. @ Q. |

Figura 25 – Membros da mesa

### 5.2.2. Importação de dados dos membros em folha de cálculo

A criação dos membros da mesa através desta funcionalidade pode ser efetuada através da importação de dados relativos aos membros das mesas de anteriores atos eleitorais/referendários, existentes em formato *Microsoft Excel*, ou, carregar um ficheiro em formato *Microsoft Excel* com a informação relativa a membros da mesa.

Ao não existir um ficheiro em formato Microsoft Excel proveniente de atos eleitorais/referendários anteriores, deve ser feito *download* do ficheiro base a preencher. Assim, ao clicar no botão «XLS», o Portal encaminha o utilizador para a página de importação da folha de cálculo. Aqui, está disponível a hiperligação para descarregar o ficheiro base, bastando clicar na hiperligação "*Documento exemplo (Microsoft Excel)*".

|                                                                                                    |                                                         | ok    |
|----------------------------------------------------------------------------------------------------|---------------------------------------------------------|-------|
| Concelho:                                                                                                 | ۲                                                       | ok    |
| Freguesia:                                                                                                |                                                         | ok    |
| Folhas de cálculo com linhas e colunas dife                                                               | rentes não poderão ser importa                          | adas. |
| Folhas de cálculo com linhas e colunas difer<br>Descarregar ficheiro-tipo para preenchime                 | rentes não poderão ser importa<br>nto (Microsoft Excel) | adas. |
| Folhas de cálculo com linhas e colunas difer<br>Descarregar ficheiro-tipo para preenchime<br>Ficheiro XLS | rentes não poderão ser importa<br>nto (Microsoft Excel) | adas. |

Figura 26 – Download da folha de cálculo

A folha de cálculo de base é idêntica ao mostrado na figura seguinte.

| 6          |                                                                                        |                                      |                                                          | spia, spitte, such                                                                    | sain (Faul Chill 1914                                          | and the second second                                       | south Excel                            |                                                                                       |          |
|------------|----------------------------------------------------------------------------------------|--------------------------------------|----------------------------------------------------------|---------------------------------------------------------------------------------------|----------------------------------------------------------------|-------------------------------------------------------------|----------------------------------------|---------------------------------------------------------------------------------------|----------|
| 1          | I thread 17 Annu                                                                       | a Appland I for                      | then then                                                | Same ins free                                                                         |                                                                |                                                             |                                        |                                                                                       | 81.00    |
| -          | A DA<br>Li Carro<br>France mare                                                        | Ann → III<br>B X U → E→              | (x, x) =<br>                                             | ·····                                                                                 | ten deren<br>S.(anne der 15, 1                                 | MA Interes                                                  |                                        | Arres Partal                                                                          | AT A     |
| 1.2        |                                                                                        | KAN A DI A                           |                                                          | - And -                                                                               |                                                                |                                                             |                                        | Cone -                                                                                | times 11 |
| 100        | FLE                                                                                    | • C 6                                |                                                          |                                                                                       |                                                                |                                                             |                                        |                                                                                       |          |
|            | d d                                                                                    | 0                                    |                                                          | F                                                                                     | G                                                              | H                                                           | A second second                        | 4                                                                                     | K        |
| 1234587890 | Participante 1<br>Participante 2<br>Participante 3<br>Participante 4<br>Participante 5 | 1111<br>2222<br>3334<br>4444<br>5555 | morada 1<br>morada 2<br>morada 3<br>morada 4<br>morada 5 | 1000, 0008140<br>1070-216<br>1000-698<br>1000-698<br>1000-698<br>1000-698<br>1170-315 | Local 1<br>Local 2<br>Local 2<br>Local 3<br>Local 4<br>Local 5 | 00000000<br>'T111111<br>20222222<br>333333333<br>3555555555 | 00000000000000000000000000000000000000 | 8 MD<br>20000000000000008<br>11111111108<br>22222222008<br>31333333048<br>55555555548 |          |

Figura 27 – Exemplo do ficheiro Excel base para importação de dados dos membros

Para a correta importação da informação é importante manter a mesma estrutura de linhas e colunas, existente no ficheiro base.

Para importar o ficheiro *Excel* já preenchido com a informação dos membros, clique no botão «Escolher ficheiro», e indique a localização do ficheiro *Excel* já preenchido. Por fim, clique em Enviar e o ficheiro será importado, disponibilizando no portal a informação de cada membro.

| 🕒 Ficheiro XLS                                |        |
|-----------------------------------------------|--------|
| Escolher ficheiro Nenhum ficheiro selecionado |        |
|                                               | enviar |

Figura 28 – Importação por ficheiro Excel dos membros da mesa

### 5.2.3. Barra de Botões

A barra de botões, existente para cada membro 📃 📓 🔊 permite:

- Consultar os dados introduzidos
- Alterar os dados introduzidos
- Apagar os dados introduzidos

### 5.3. Aplicação offline

Todo o processo de criação de secções de voto apresentado até na versão *online*, pode ser recriado sem ligação à internet, por forma a ampliar o espectro de utilizadores da *VPN.Eleitoral*.

| ELEIÇÃO:           | ÁREA: Oficial                            | Manual do Utilizador |
|--------------------|------------------------------------------|----------------------|
| ASSEMBLE           | IA E SECÇÕES OFF-LINE                    | Exportar Importar    |
| • Distrito / Ilha: | le le le le le le le le le le le le le l |                      |
| Concelho:          | ok ok                                    |                      |
| • Freguesia:       | ok 💽                                     |                      |
|                    |                                          |                      |
|                    | Receber dados da VPN Enviar dados        | para a VPN           |

Figura 29 – Aplicação offline de gestão de mesas

A aplicação de carregamento de dados *offline* é fornecida conjuntamente com os dados, bastando para tal escolher a freguesia pretendida e carregar no botão «Receber dados da VPN» e seguir as instruções apresentadas no ecrã.

### 5.3.1. Exportação de dados para aplicação offline

A criação de secções de voto feita através desta funcionalidade permite a interação com a *VPN.Eleitoral* a diversos níveis, podendo servir como complemento de informação parcialmente carregada ou para a total elaboração da informação de determinadas secções de voto.

Depois de descarregada a aplicação deverá ser descomprimida para uma diretoria de onde será posteriormente executada.

|                 |                   |          | Gestão    | de Mesas   |          |           |                      |
|-----------------|-------------------|----------|-----------|------------|----------|-----------|----------------------|
|                 |                   |          | 27.044    | a hallower |          |           |                      |
| Abrir XML Dados | Abrir XML Nomes   | Concelho |           | ∀ Fi       | reguesia |           | ✓ Gravar Ficheiro XM |
| Nº Freg. A      | ntiga Localização |          | Inscritos | Notas      |          | Eleitores | 11 📝 🕞               |
| 1 100           | 381.5.155         |          |           |            |          | 1.14.11   |                      |
| Cargo           |                   | Nome     |           |            |          |           | 1                    |
|                 |                   |          |           |            |          |           |                      |

Figura 30 – Aplicação offline de gestão de mesas

Quando iniciada a aplicação de gestão de mesas, carrega automaticamente toda a informação fornecida pela *VPN.Eleitoral*, que pode ir desde a inclusão das secções de voto de uma eleição anterior, até à informação de membros presentes em secções em atos eleitorais anteriores.

A existência de informação previamente carregada é sinalizada pela cor apresentada por baixo dos respetivos botões, no cabeçalho da aplicação. Verde com dados, vermelho sem dados ou com dados inválidos.

O carregamento de dados é feito da mesma forma que na versão *online*, tendo para o efeito o seguinte conjunto de botões, 🗎 📝 respetivamente para «adicionar», «editar» ou «apagar», qualquer dos itens apresentados nas listagens de Secções de Voto ou de respetivos membros.

|    |              |                               | Gestão de Mesas    |                    | -               | × |
|----|--------------|-------------------------------|--------------------|--------------------|-----------------|---|
|    |              |                               | 217 Degle Sulfaces |                    |                 |   |
|    | Concelho     | Freguesia                     | 5.0                |                    | Mesa 1          |   |
|    | Nº           | 1                             |                    |                    |                 |   |
|    | Localização  | THE R LOT & TALKS THAT IS NOT | al. 78             | Total de Inscritos | 0               |   |
|    | Freg. Antiga | 19-00                         | ~                  |                    |                 |   |
|    | Notas        |                               |                    |                    |                 |   |
|    |              |                               |                    |                    |                 |   |
|    |              |                               |                    |                    |                 |   |
|    | _            | Inicio Fim                    |                    |                    |                 |   |
|    | Eleitores    |                               | 90                 |                    |                 |   |
|    |              |                               |                    |                    |                 |   |
|    |              |                               |                    |                    |                 |   |
|    |              |                               |                    |                    |                 |   |
|    |              |                               |                    |                    |                 |   |
|    |              |                               |                    |                    |                 |   |
|    |              |                               | Gravar Sair        |                    |                 |   |
|    | Criar Ata    | Lista de Membros de Mesa      |                    |                    | Desenvolvimento | , |
|    | * 2015       |                               |                    |                    | GISMÉC          |   |
| Ve | ersao 2015   |                               |                    |                    |                 |   |

Figura 31 – Introdução de dados "Secção de Voto"

Na introdução de membros de mesa, se existirem carregados na aplicação informação sobre membros provenientes de atos eleitorais passados, os mesmos podem ser pesquisados .

|            |                                    | Gestão de Mesas         |            | - 🗆 🗙 |
|------------|------------------------------------|-------------------------|------------|-------|
|            |                                    | 217 Begle follows       |            |       |
| Concelho   | -                                  | Freguesia               | Mesa 1     |       |
| Cargo      | PRESIDENTE V Nome                  |                         | Nº Eleitor |       |
| Morada     | VICE-PRESIDENTE<br>SECRETÁRIO      |                         | C. Postal  |       |
| Localidade | 1º ESCRUTINADOR<br>2º ESCRUTINADOR | Telefone № Contribuinte | NIB        |       |

Figura 32 – Introdução de dados "Membros de Mesa"

A pesquisa deve ser efetuada preferencialmente pelo número de eleitor por forma a produzir resultados mais precisos, mas também pode ser feita com base no nome ou parte do nome do membro em causa.

| Cargo      | PRESIDENTE V    | Nome |            |                 | Nº Eleitor | 1998 |   |
|------------|-----------------|------|------------|-----------------|------------|------|---|
| Morada     |                 |      |            |                 | C. Postal  |      | ] |
| Localidade |                 |      | Telefone   | Nº Contribuinte | NIB        |      | ] |
|            |                 |      |            |                 |            |      |   |
| Nome       |                 |      | Nº Eleitor |                 | <br>       |      | ] |
| 1000       | t Brails Harves |      | 100        |                 |            |      |   |

Figura 33 – Resultado da pesquisa

O resultado é apresentado em lista e a restante informação será automaticamente apresentada nos respetivos locais, bastando para tal carregar no nome pretendido.

| Cargo      | PRESIDENTE V         | Nome      | a Nazara        | Nº Eleitor |   |
|------------|----------------------|-----------|-----------------|------------|---|
| Morada     | E los años lo famo P | 1.01      |                 | C. Postal  | - |
| Localidade |                      | Telefone  | Nº Contribuinte | NIB        |   |
|            |                      |           |                 |            |   |
| Nome       |                      | Nº Eleito | or              |            |   |
|            | A Real Property lies |           |                 |            |   |
| -          |                      |           |                 |            |   |

Figura 34 – Formulário de Membro de Mesa

De seguida deverá ser dada a instrução de gravação, utilizando o botão «gravar» fornecido para o efeito. Este procedimento deverá ser repetido quantas vezes necessárias até que toda a informação esteja carregada.

Quando estiver terminada a introdução de dados, deverá ser gerado o ficheiro que posteriormente será enviado para a *VPN.Eleitoral*. Este procedimento é concluído carregando no botão:

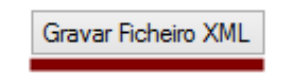

Figura 35 – Botão de gravação

Uma mensagem informativa surgirá e o ficheiro "\_cne\_GestorMesas.xml" que se encontra na diretoria para onde foi copiada a aplicação, será atualizado com a nova informação. O estado do botão passará de vermelho a verde, caso o procedimento seja realizado com sucesso.

| Gravar Ficheiro XML |
|---------------------|
|---------------------|

Figura 36 – Alteração do estado para gravado

Por fim, pode ser gerado um documento que servirá de base para uma eventual ata de reunião, com um resumo da informação carregada e/ou em falta. Também este documento será criado na diretoria para onde foi descarregada a aplicação.

| Ata criada em:                             |  |
|--------------------------------------------|--|
| COMMENTS OF A DESCRIPTION OF A DESCRIPTION |  |
| printed from the local PROPERTY, MILLS     |  |
| grinnelline an Annellin's 1814             |  |

Figura 37 – Documento gerado com sucesso.

### 5.3.2. Importação de dados para aplicação offline

Para importar o ficheiro gerado pela aplicação *offline* com a informação dos membros, clique no botão «Escolher ficheiro», e indique a localização do ficheiro "\_cne\_GestorMesas.xml" gerado. Poderá optar pela completa ou apenas a importação dos membros das mesas e mesas novas. Por fim, clique em «Enviar», siga as instruções do ecrã. O ficheiro será importado, disponibilizando na VPN.Eleitoral a informação de cada membro.

| Concelho:                                                    |                                                 | 💽 ok   |
|--------------------------------------------------------------|-------------------------------------------------|--------|
| Freguesia:                                                   |                                                 | 💽 ok   |
|                                                              | as.xml                                          |        |
| Importar informaçã<br>Importar unicamen<br>Importar unicamen | šo completa<br>ite os membros de mesa + mesas n | iovas  |
| Escolher ficheiro                                            | Nenhum ficheiro selecionado                     |        |
|                                                              |                                                 | enviar |

Figura 38 – Ecrã de importação de dados

### 6. Modelos e Documentos

**Objetivo:** Utilizar a informação já introduzida e produzir de forma automática todos os documentos, disponibilizados na VPN, relativos a este processo eleitoral.

Esta possibilidade encontra-se, ainda, disponibilizada em cada um dos menus a que os documentos respeitam.

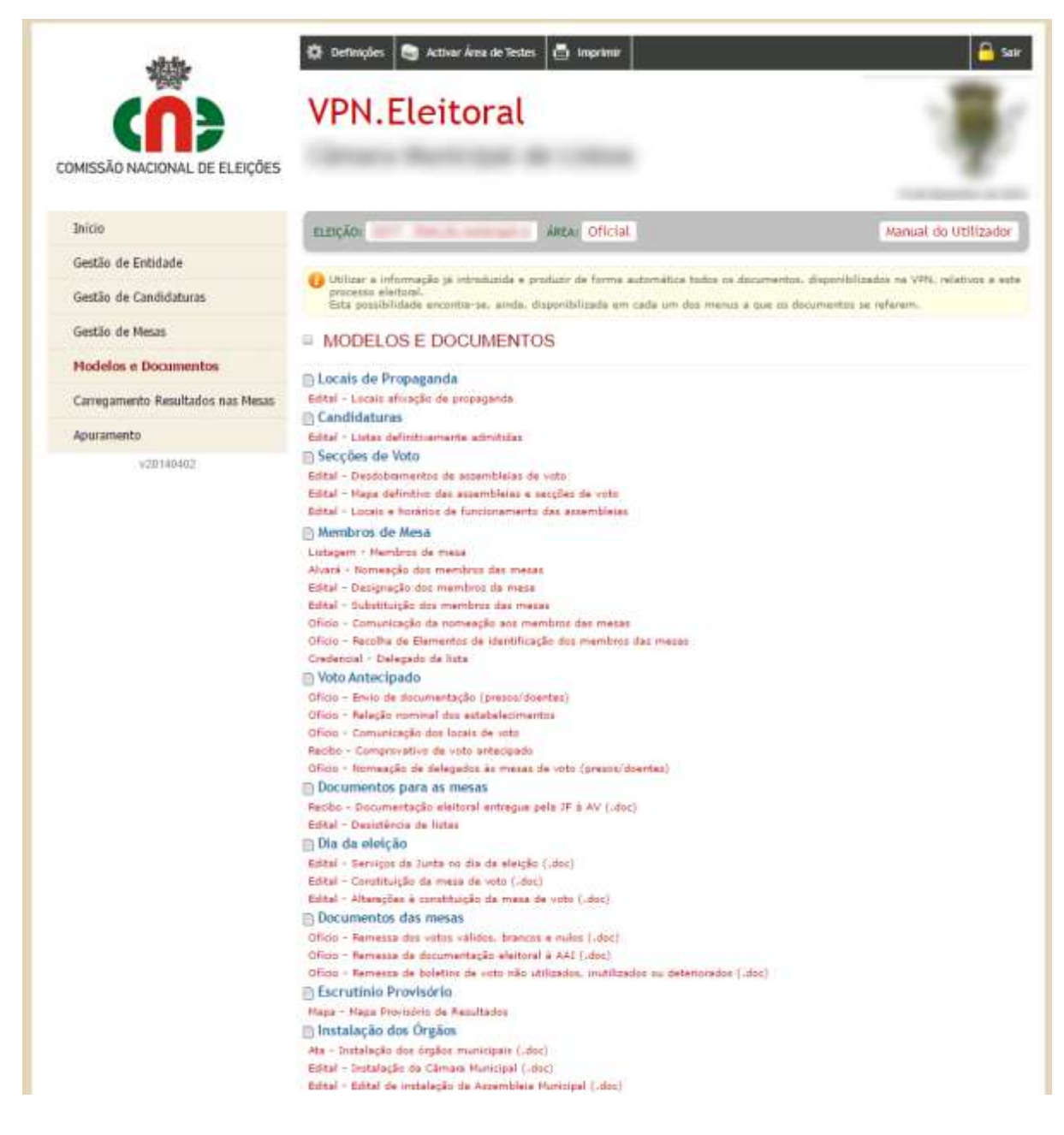

Figura 39 – Modelos e documentos a serem gerados no processo eleitoral

Cada documento da listagem contém uma hiperligação que permitirá selecionar as opções necessárias para gerar cada um dos diferentes documentos.

### 7. Carregamento Resultados nas Mesas

**Objetivo:** Introdução e carregamento dos resultados das mesas, para apoio aos trabalhos da assembleia de apuramento geral/desdobramento.

### 7.1. Resultados

Os dados do Apuramento Local podem ser introduzidos de duas formas:

- Por *Criação direta* no portal, introduzindo individualmente os resultados para uma mesa de uma determinada freguesia;
- Por Importação de uma folha de cálculo, em formato Excel, com os resultados de todas as mesas de uma freguesia.

### 7.1.1. Criação

Selecione o ato eleitoral, o Distrito/Ilha, o Concelho, a Freguesia e a Mesa de voto. Ao clicar no botão «Criar», ficam disponíveis campos para introdução dos valores do escrutínio. No final da introdução, clicar no botão «OK».

Na figura seguinte pode ver-se um exemplo de resultados introduzidos.

|                                      | VPN.E                                                                                                    | leitoral                                                                   |                                                    |                               |                                          |                                           |
|--------------------------------------|----------------------------------------------------------------------------------------------------|----------------------------------------------------------------------------|----------------------------------------------------|-------------------------------|------------------------------------------|-------------------------------------------|
| MISSÃO NACIONAL DE ELEIÇÕES          |                                                                                                    |                                                                            |                                                    |                               |                                          |                                           |
| Inicio                               | ELEÇÃO:                                                                                                    | And a strate Attac 0                                                       | ficial                                             |                               | Manua                                    | l do Utilizado                            |
| Gestão de Entidade                   |                                                                                                    | PREENCHIMENTO DESTES RESU                                                  | LTADOS NÃO SUBSTI                                  | TUE SUA CO                    | MUNICAÇÃO POR VIA                        | OF RELAL                                  |
| Gestão de Candidaturas               | VPECE/DRDA                                                                                                    | P NO DIA DA ELEIÇÃO                                                        | nan menin, soon is Fo                              | de andres                     | - function contractor dans a             | in an an an an an an an an an an an an an |
| Gestão de Mesas                      | A importação                                                                                                    | otormódio/geral.<br>dos resultados de aputamento prev                      | uorie per seccile faz-se                           | frequesia a                   | freguesia com base no fic                | terro excel gen                           |
| Modelos e Documentos                 | Este ficheirs pe<br>mas sunca alte                                                                                                    | de ser copiada, guantado com vário<br>re a estrutura - ne não importa ne t | s nomes (da freguesia.<br>roca ne dados.           | por exemple                   | ) e preenchido em quelo                  | er somputados                             |
| Carregamento Resultados nas<br>Mesas | Kaporte, quer<br>No montentio en                                                                                                    | endo, ce dadas existentes para uma<br>m que importe deverá específicar a   | folta de cálculu e, apó<br>locálização e o nome do | i di alterață<br>Ficheiro car | es, amporte a folha de o<br>respondente. | álmala.                                   |
| Resultados                           | RESULTAD                                                                                                    | OS DO APURAMENTO                                                           | LOCAL                                              |                               |                                          | Importar Espo                             |
| Apuramento                           | · Pera a:                                                                                                    | Citrary Newsport                                                           |                                                    | ok                            |                                          |                                           |
| +20140402                            | Distrito / Ilhac                                                                                                    | 10000                                                                      |                                                    | (a)                           |                                          |                                           |
|                                      | Concelho:                                                                                                    | 10000                                                                      |                                                    |                               |                                          |                                           |
|                                      | Freguesia:                                                                                                    |                                                                            |                                                    |                               |                                          |                                           |
|                                      | e flesa:                                                                                                    | - Escolher                                                                 |                                                    | 10000                         |                                          |                                           |
|                                      |                                                                                                    | Cardenal and                                                               |                                                    | ( <u></u>                     |                                          |                                           |
|                                      | Candidatora                                                                                                    |                                                                            |                                                    |                               | Aporamento                               | SGHAI                                     |
|                                      | Inscritos                                                                                                    |                                                                            |                                                    |                               |                                          |                                           |
|                                      | Brancos                                                                                                    |                                                                            |                                                    |                               |                                          |                                           |
|                                      | anise                                                                                                    |                                                                            |                                                    |                               |                                          |                                           |
|                                      |                                                                                                    |                                                                            |                                                    |                               |                                          |                                           |
|                                      |                                                                                                    |                                                                            |                                                    |                               |                                          |                                           |
|                                      | manufacture and the                                                                                                    |                                                                            |                                                    |                               |                                          |                                           |
|                                      | And in case of the local division of the local division of the loc |                                                                            |                                                    |                               |                                          |                                           |
|                                      |                                                                                                    |                                                                            |                                                    |                               |                                          |                                           |
|                                      | Sectors Transitions                                                                                                    | ter i superior                                                             |                                                    |                               |                                          |                                           |
|                                      | Residue Recordings                                                                                                    |                                                                            |                                                    |                               | 100                                      |                                           |
|                                      |                                                                                                    |                                                                            |                                                    |                               |                                          |                                           |
|                                      | Second against strength                                                                                                    | and a set of the set of the set                                            |                                                    |                               |                                          |                                           |

### Figura 40 – Aspeto geral da página do carregamento dos Resultados do Apuramento Local

Posteriormente, os valores inseridos podem ser editados clicando no botão «Editar» ou apagados clicando no botão «Limpar».

### 7.1.2. Importação a partir de uma folha de cálculo

Para proceder à introdução da informação para a totalidade das mesas de voto de uma freguesia deve optar pela opção de importação. Ao clicar no botão «Importar», o utilizador acede à página onde pode fazer *download* do ficheiro *Excel* que servirá de base à importação de dados ou então, importar um ficheiro Excel que contenha a informação já carregada.

| ATENÇÃO !!! O<br>VPECE/DROAL                                                                                                    | PREENCHIMENTO DESTES RESULTADOS NÃO SUBSTITUI SUA COMUNICAÇÃO POR VIA OFICIAL À<br>P NO DIA DA ELEIÇÃO                                                                                                    |
|----------------------------------------------------------------------------------------------------|----------------------------------------------------------------------------------------------------|
| Esta área desi<br>apuramento in<br>A importação<br>pela aplicação,<br>Este ficheiro po<br>mas nunca alter<br>Exporte, quere<br>No momento en | tina-se à recolha dos resultados nas mesas, com o fim de apoiar o funcionamento das assembleias de<br>ntermédio/geral.<br>dos resultados do apuramento provisório por secção faz-se freguesia a freguesia com base no ficheiro excel gerado<br>de ser copiado, guardado com vários nomes (da freguesia, por exemplo) e preenchido em qualquer computador,<br>re a estrutura - ou não importa ou troca os dados.<br>indo, os dados existentes para uma folha de cálculo e, após as alterações, <b>importe</b> a folha de cálculo.<br>n que importa deverá especificar a localização e o nome do ficheiro correspondente. |
| RESULTAD                                                                                                    | OS DO APURAMENTO LOCAL Importar Exportar                                                                                                    |
| Para a:                                                                                                    | I ok                                                                                                    |
| Distrito / Ilha:                                                                                                    | la la la la la la la la la la la la la l                                                                                                    |
| Concelho:                                                                                                    | la la la la la la la la la la la la la l                                                                                                    |
| Freguesia:                                                                                                    | l ok                                                                                                    |
| A Folhas de cálo<br>Descarregar t                                                                                                    | culo com linhas e colunas diferentes não poderão ser importadas.<br>ficheiro-tipo para preenchimento (Microsoft Excel)                                                                                                    |
| 🕒 Ficheiro XLS                                                                                                    |                                                                                                    |
| Escolher ficheir                                                                                                    | o Nenhum ficheiro selecionado                                                                                                    |
|                                                                                                    | enviar                                                                                                    |

Figura 41 – Importação da folha de cálculo com o resultado do Apuramento Local

Para aceder ao ficheiro de Excel base basta clicar na hiperligação «Descarregar ficheiro-tipo para preenchimento (*Microsoft Excel*)».

O ficheiro Excel descarregado do Portal é idêntico ao da figura seguinte, contendo, nas linhas, a denominação de cada uma das mesas de voto e, nas colunas, os cabeçalhos para introdução dos números de inscritos, votos brancos e nulos e ainda as candidaturas pela ordem do boletim de voto.

| -                 | June 1                    | numb Negel   | ajiia) | Aleman De              | a Reven Very       | Naurabeckicu.se<br>Sonar                | Will coll                           | Company 64                         | olisi - Nairean Milar |                                                      |                                                                                                    |                   | (¥. |
|-------------------|---------------------------|--------------|--------|------------------------|--------------------|-----------------------------------------|-------------------------------------|------------------------------------|-----------------------|------------------------------------------------------|----------------------------------------------------------------------------------------------------|-------------------|-----|
| 1 40              | A DA<br>Galten<br>Jonnett |              | u      |                        |                    | Dirinar han<br>Biblioge & Center v<br>e | General<br>Hele (Second<br>General) | sk er junar                        |                       | Biet Seets Forest                                    | I notice - Ar<br>I notice - Ar<br>I notice - Ar<br>Article - Artice - Artice - Ar | A<br>here<br>here |     |
| 10.12             | HIS<br>A IS               | • (*         | 4      | E.                     |                    | 6                                       |                                     |                                    |                       |                                                      |                                                                                                    |                   | *   |
| 1 34              | cçan inseri               | na Brencos N | ulea B | Roce de Esquerile<br>C | CDS - Partide Popu | lor Portugal                            | erança Blavi<br>0                   | neeretu Mérito e<br>Sociedade<br>O | Nesa Osreccracia      | Partida Consulta dos<br>Trabalhadores<br>Portagueses | Partide Concessor<br>Portuguée                                                                                                    | Pertido           |     |
| that a set        |                           | 0<br>0<br>0  |        |                        |                    |                                         |                                     |                                    |                       |                                                      |                                                                                                    |                   |     |
| 1<br>3<br>7<br>11 |                           |              |        |                        |                    |                                         |                                     |                                    |                       |                                                      |                                                                                                    |                   |     |

Figura 42 – Folha de cálculo base para importação dos resultados do Apuramento Local, para uma determinada freguesia

Este ficheiro pode ser copiado, guardado com vários nomes (da freguesia ou do concelho e freguesia, por exemplo) e preenchido em qualquer computador, mas nunca deve ser alterada a sua estrutura, pois isso impossibilitará a importação ou criará erros por troca de dados. No momento da importação do ficheiro, o utilizador deverá especificar a sua localização e o seu nome.

Para importar o ficheiro *Excel* já preenchido com a informação dos resultados do escrutínio parcial provisório, clique no botão «Escolher ficheiro», e indique a localização do ficheiro *Excel* já preenchido.

Por fim, clique em Enviar e o ficheiro será importado, disponibilizando no Portal a informação do escrutínio para a totalidade da freguesia.

### 7.1.3. Exportar dados

Os dados introduzidos podem ser sempre exportados para uma folha de cálculo, clicando no botão correspondente.

### 8. Apuramento

**Objetivo:** elaboração da Ata de Apuramento Geral.

### 8.1. Apresentação

Nesta área do Portal encontram-se os módulos necessários ao **Apuramento Geral** e à elaboração da **Ata** respetiva.

A filosofia que presidiu à elaboração da aplicação é a de que a Assembleia é soberana e pode, portanto, decidir como bem entenda, mesmo com prejuízo dos cálculos matemáticos – essa é a razão pela qual a versão final da ata é oferecida em "Word" e inteiramente editável, servindo como sugestão não imperativa do conteúdo.

Existe um conjunto de operações que será executado em módulos próprios, a que se acede a partir do menu: *Ocorrências/Apuramento Local*, etc.

Os dados introduzidos nestes módulos serão guardados em tabelas próprias e importados para a ata e editais: a fim de preservar a sua integridade e utilização futura, é importante que sejam utilizados estes módulos para quaisquer alterações e não seja efetuada a alteração direta no documento "Word".

Os trabalhos devem começar pela Abertura da Ata (*Iniciar Apuramento*), uma vez que, desta forma, são guardados os registos do local, da data e hora (que podem ser alterados manualmente), podendo já estar previamente carregados os nomes, cargos e funções dos membros da Assembleia.

A ata apresenta em seguida a sugestão de deliberação sobre votos nulos, elaborada com base na jurisprudência do Tribunal Constitucional, que poderá ser apagada ou alterada se for caso disso.

Segue-se um espaço para registar e descrever os protestos e reclamações apresentados durante os trabalhos da assembleia e das deliberações tomadas sobre cada um que serão incorporados na ata.

O módulo de *Ocorrências* deve ser acionado sempre que ocorra um outro evento que deva ser registado na ata.

O *Escrutínio Local* conterá os dados, mesa a mesa, importados previamente ou carregados pela própria Assembleia que os verificará pelas atas das operações eleitorais correspondentes, corrigindo-os ou completando-os, se for caso.

Se houver discrepâncias, é imprescindível aceder pelo módulo respetivo (*Recontagem*), a fim de o programa reconhecer que os dados foram alterados pela Assembleia e, em consequência, dar nota na ata.

As restantes operações de apuramento consistem em introduzir, na coluna e linha próprias, o número total de votos requalificados (protestados, num partido, que passam a nulos; nulos protestados que passam a válidos e nulos, em geral, que passam a válidos).

O módulo refaz as contagens, subtraindo e adicionando os votos requalificados, transcreverá para a ata as alterações introduzidas e guardará os resultados parciais que constarão dos mapas anexos II e IV à ata e cujos somatórios constituirão a parte final da ata (totais de votos, percentagens e mandatos atribuídos).

Verificados e corrigidos os escrutínios locais, o módulo *Totais* apresenta os somatórios dos resultados do apuramento e a indicação do número de freguesias apuradas no total para o universo selecionado (todo o distrito ou concelho a concelho).

O módulo *Eleitos* aplica o método de *Hondt* aos totais apurados por eleição, considerando o número de lugares em disputa e os votos expressos nos partidos, atribui os mandatos e relaciona os cidadãos eleitos e respetivas listas pela ordem da eleição.

**Notas**: As suspensões e o reinício dos trabalhos até ao termo do apuramento estão pensadas como ocorrências a relatar na ata, sem darem lugar a encerramentos formais das reuniões. Assim, só haverá uma segunda sessão da assembleia se, depois de proclamados os resultados, houver repetição, total ou parcial, do apuramento.

### 8.2. Barra de botões

Em vários dos módulos seguintes, é disponibilizada uma barra de botões 📃 📓 😡 , que realiza as seguintes operações:

- Consultar os dados introduzidos
- Alterar os dados introduzidos
- Apagar os dados introduzidos

### 8.3. Iniciar Apuramento

Aqui devem ser registados a **data e hora** do início dos trabalhos e o **local** de funcionamento (alterando os dados apresentados por defeito, se for caso disso, mas respeitando o formato apresentado). Estes dados serão utilizados para elaborar a ata. Podem ser acrescentadas notas se for necessário.

| livicia                                 | ELERÇÃO: De Concernante AREA: Oficial                                                                                                    | Manual do Utilizador                              |
|-----------------------------------------|----------------------------------------------------------------------------------------------------|---------------------------------------------------|
| Gestão de Entidade                      |                                                                                                    |                                                   |
| Gestão de Candidaturas                  | Peginte a data e hora da inicio dos trabalhos e o lacal de funcionamento - altere<br>desa (p.i. respette o formato).<br>Estas debe sente atilizados nam alaborar o ata. | e ne diados apresentados por defeito, se for ceso |
| Gestão de Mesas                         | Aconicente rottas es recenittas                                                                                                    |                                                   |
| Modelos e Documentos                    | INICIAR APURAMENTO                                                                                                    | Char                                              |
| Carregamento Resultados nas Mesas       |                                                                                                    |                                                   |
| Apuramento                              | "25 bein influent bein ante ausfier                                                                                                    |                                                   |
| Apresentação                            |                                                                                                    |                                                   |
| Iniciar Apuramento                      |                                                                                                    |                                                   |
| Composição                              |                                                                                                    |                                                   |
| Operações iniciais                      |                                                                                                    |                                                   |
| Reclamações e Protestos<br>(Assembleia) |                                                                                                    |                                                   |
| Ocorréncias                             |                                                                                                    |                                                   |
| Operações do Apuramento                 |                                                                                                    |                                                   |
| Documentos                              |                                                                                                    |                                                   |
| v20140402                               |                                                                                                    |                                                   |

Figura 51 – Iniciar Apuramento

Para dar Início o Apuramento, clicar no botão «Criar», preencher a informação solicitada e fazer «Gravar».

| 🚯 Repide a data e bara do mico dos trabaños e o local da funcionamento - añere os dad | us apresentation per defeite, se for case |
|---------------------------------------------------------------------------------------|-------------------------------------------|
| disso (p.f. respeite o formato).                                                      | an apresentation privatemente de les case |
| Estes dados serão utilizados para elaborar a ata.<br>Acreacente notas as pecesaitas.  |                                           |
|                                                                                       |                                           |
| INICIAR APURAMENTO                                                                    | 0                                         |
|                                                                                       |                                           |
|                                                                                       | Transmission of the                       |
| Data e Hera de Jolde                                                                  | Voltar a tot                              |
| Joaca e nora de micio                                                                 |                                           |
| Tipe                                                                                  |                                           |
| Geral                                                                                 |                                           |
| local de Euroinnamento                                                                |                                           |
|                                                                                       | 1                                         |
| In Notas                                                                              |                                           |
|                                                                                       |                                           |
|                                                                                       |                                           |
|                                                                                       |                                           |
|                                                                                       |                                           |
|                                                                                       |                                           |
|                                                                                       |                                           |
| Path                                                                                  |                                           |
| A                                                                                     |                                           |
| ) Certificados                                                                        |                                           |
|                                                                                       |                                           |
| ORAVAR                                                                                |                                           |

#### Figura 43 – Preenchimento de informação base do Apuramento

Quando se trata de eleições autárquicas, dada as dimensões geográficas dos distritos a apurar, o apuramento poderá ser dividido por várias assembleias. Isto é, poderá incidir sobre a área geográfica total, ou poderá ser divida em partes. Originando desta forma apuramentos parciais / desdobramentos. Assim, existirá sempre uma assembleia principal: a Distrital, ou no caso de divisão, existirá uma Distrital com desdobramentos, e uma ou mais secundárias: os desdobramentos.

Existirão assim 3 opções / tipos de apuramento.

- Geral;
  - Efetuado por câmaras onde o apuramento de todas as freguesias é efetuado numa única assembleia.

| 🗈 Data e Hora de Inicio         |
|---------------------------------|
| NOT THE ADD TO HEAD             |
| 🗅 Tipo                          |
| Geral                           |
| Desdobramento                   |
| Geral                           |
| Geral com desdobramentos        |
| Notas                           |
| B I ∐   ▲≅€ ≣ ≣ ≣ ⊟ ☱ ≝ ♥ ♥ ∞ 🔅 |
|                                 |
|                                 |
|                                 |
|                                 |
|                                 |
| Path: p                         |
| □ Certificados                  |
|                                 |
| GRAVAR                          |

Figura 44 – Preenchimento de informação base do Apuramento - Distrital.

### • Geral com desdobramento (nos municípios com mais de 200 000 eleitores);

 Efetuado por câmaras onde o apuramento tem várias assembleias, sendo que a opção "Geral com desdobramento" será aquela que promulga os resultados finais do concelho bem como os respetivos eleitos para os respetivos órgãos municipais.

| 🗋 Data e Hora de Inicio  |                                  |
|--------------------------|----------------------------------|
| Tipo                     |                                  |
| Geral com desdobramentos | 1                                |
| Local de Funcionamento   |                                  |
| There have an a wear     |                                  |
| 🕒 Notas                  |                                  |
| ₿ / <u>U</u>   ABC ≣ ≣ ≣ |                                  |
| Path: p                  | 1.                               |
| Certificados             |                                  |
| E Filtros                |                                  |
| 🗹 Escolher todas         |                                  |
| S and                    | and the second second            |
| R annu                   | Concerning Second                |
| E 1000                   | E man                            |
| W. Connection            | W course at the same             |
| 1 marsh                  | B                                |
| 1 mar 1 m                | <ul> <li>Angeneraties</li> </ul> |
| Contraction in Ferrar    | Contraction Contract             |
| E Institution Contract   | There and a                      |
| A second second          | # 100 Contraction                |
| GRAVAR                   |                                  |

Figura 54 – Preenchimento de informação base do Apuramento – Geral com desdobramento

• Desdobramento (nos municípios com mais de 200 000 eleitores);

| <ul> <li>Efetuado por o</li> </ul> | câmaras onde o | apuramento tem | várias assembleias. |
|------------------------------------|----------------|----------------|---------------------|
|------------------------------------|----------------|----------------|---------------------|

| Desdobramento                                                                       |                    |
|-------------------------------------------------------------------------------------|--------------------|
| Local de Funcionamento                                                              |                    |
|                                                                                     |                    |
| 🖻 Notas                                                                             |                    |
| B I ∐   AB€ ≣ ≣ ≣                                                                   | 1 I I v v ss ss    |
|                                                                                     |                    |
|                                                                                     |                    |
|                                                                                     |                    |
|                                                                                     |                    |
| Path:<br>Utilizador responsável pela a<br>                                          | //.<br>ssembleia   |
| Path:<br>Utilizador responsável pela a<br>Certificados<br>Filtros<br>Escolher todas | ssembleia          |
| Path:<br>Utilizador responsável pela a<br>Certificados<br>Filtros<br>Escolher todas | <i>is</i> sembleia |
| Path:<br>Utilizador responsável pela a<br>                                          | //                 |
| Path:<br>Utilizador responsável pela a<br>Certificados<br>Filtros<br>Escolher todas | ssembleia          |
| Path:<br>Utilizador responsável pela a<br>Certificados<br>Filtros<br>Escolher todas | ssembleia          |
| Path:<br>Utilizador responsável pela a<br>Certificados<br>Filtros<br>Escolher todas | ssembleia          |
| Path:<br>Utilizador responsável pela a<br>Certificados<br>Filtros<br>Escolher todas | ssembleia          |
| Path:<br>Utilizador responsável pela a<br>Certificados<br>Filtros<br>Escolher todas | ssembleia          |
| Path:<br>Utilizador responsável pela a<br>Certificados<br>Filtros<br>Escolher todas | ssembleia          |

Figura 45 – Preenchimento de informação base do Apuramento – desdobramentos

### 8.4. Composição

Neste módulo é definida a composição da Assembleia e podem ser anotadas outras presenças (delegados das candidaturas ou candidatos), devendo os elementos necessários ser introduzidos membro a membro.

| COMPOSIÇÃO  |       |   |
|-------------|-------|---|
| Assembleia: | CR OR |   |
| residente   |       |   |
|             |       | 0 |
| regal       |       |   |
|             |       | × |
| Secretaria  |       | 0 |
| Delegado    |       |   |
|             |       | ٥ |
| Mandatário  |       |   |
|             |       | 0 |
| Candidato   |       |   |
|             |       | 0 |

Figura 56 – Composição da Assembleia

Ao clicar no símbolo ③ abre-se um submenu para introdução dos seguintes dados referentes a cada membro da Assembleia:

- Função Função na Assembleia (preenchimento sugerido Presidente, Vogal, Secretário e ainda Delegado ou Candidato);
- Nome;
- **Na qualidade de** Cargo de origem (Juiz, Jurista, Professor de Matemática, Presidente de Assembleia ou Secção de voto, Secretário Judicial, etc.) que determina a sua participação.

|                    |    | Editar Voltar à lista |
|--------------------|----|-----------------------|
| 🗈 Cargo            |    |                       |
| Delegado           |    |                       |
| Nome               |    |                       |
|                    |    |                       |
| 🗈 Candidatura      |    |                       |
|                    |    | 1                     |
| Escolha ou escreva | Jm |                       |
| 🗈 Nº de Eleitor    |    |                       |
|                    |    |                       |
| 🕒 Concelho         |    |                       |
|                    |    |                       |
| 🕒 Freguesia        |    |                       |
|                    |    |                       |
| 🕒 Contacto         |    |                       |
|                    |    |                       |
| GRAVAR             |    |                       |

#### Figura 57 – Introdução dos dados de um membro da Assembleia

### 8.5. Operações Iniciais

Aqui, o utilizador deve ver os critérios sugeridos para apreciação dos **votos nulos** e adotá-los, alterálos ou eliminá-los.

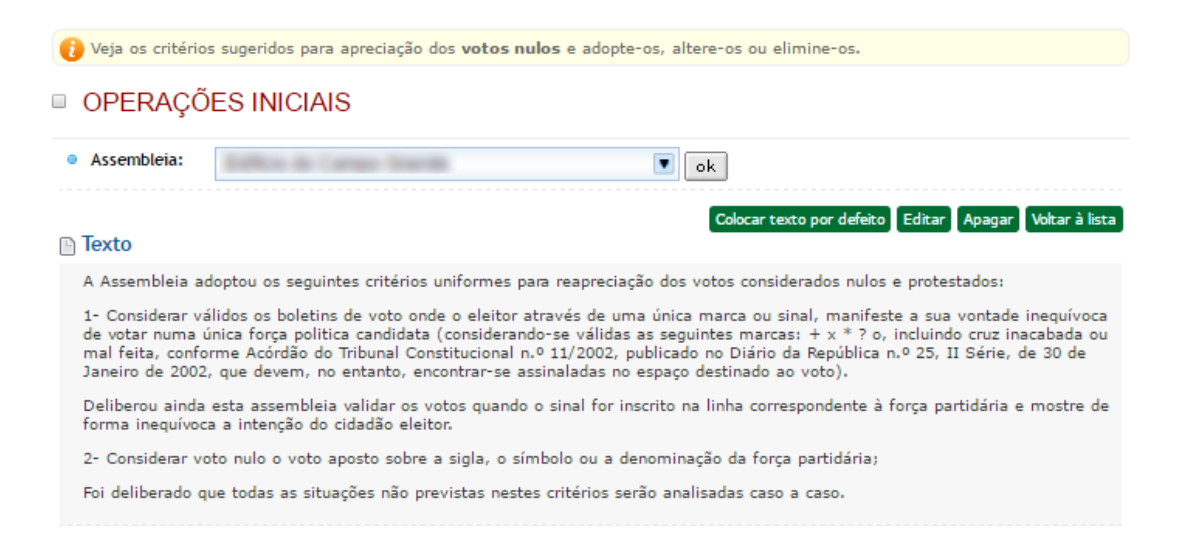

Figura 58 – Operações iniciais

### 8.6. Reclamações e Protestos na Assembleia

Aqui devem ser registadas as reclamações e protestos apresentados na própria Assembleia, bem como a decisão que merecerem.

| ID Data                    |  |
|----------------------------|--|
| dd-mm-aaaa                 |  |
| □ Hora                     |  |
| HH:mm                      |  |
| Autor                      |  |
|                            |  |
| Escolha ou escreva um      |  |
| Tipo de motivo:            |  |
|                            |  |
| 1                          |  |
| Escolha ou escreva um      |  |
| 🕒 Descrição dos factos     |  |
|                            |  |
|                            |  |
|                            |  |
|                            |  |
|                            |  |
|                            |  |
|                            |  |
|                            |  |
|                            |  |
|                            |  |
| Deferide (dade provimente) |  |
| Eundamentos:               |  |
|                            |  |
|                            |  |
|                            |  |
|                            |  |
|                            |  |
|                            |  |
|                            |  |
|                            |  |
|                            |  |
|                            |  |
| CRAVAR                     |  |
| URAVAR                     |  |

Figura 59 – Criação de reclamação ou protesto

Por defeito, são assumidos o dia e a hora do sistema, mas podem ser alterados, tendo o cuidado de manter o formato. Se o autor estiver registado na composição da assembleia, pode ser selecionado o seu nome clicando no botão à direita da caixa respetiva.

Voltar à lista

Pelo mesmo processo, também pode ser selecionado o tipo de motivo do protesto através de uma estrutura semelhante à da organização dos modelos de protestos e reclamações distribuídos pela CNE no dia da eleição.

A seguir pode ver-se o resumo apresentado após «Gravar» a informação introduzida:

| Registe a<br>Por defe<br>Se o aut<br>Pode tan<br>reclama<br>As recla | is reclamações e propestos apresentados na própria Assembleia e a decisão que merecerem.<br>to, são assumidos o dia e a hora do sistema, mas podem ser alterados (p.f. mantenha o formato).<br>or estiver registado na composição da assembleia, pode selecionar o nome.<br>ibém selecionar o tipo de motivo do protesto através de uma estrutura semelhante à da organização dos cadernos de<br>õses distribuidos pela CNE.<br>mações e protestos serão incorporados na ata do apuramento. |
|----------------------------------------------------------------------|----------------------------------------------------------------------------------------------------|
| RECL/                                                                | AMAÇÕES E PROTESTOS (ASSEMBLEIA)                                                                                                    |
| Assemble                                                             | zia: 🔽 ok                                                                                                    |
|                                                                      | Criar                                                                                                    |
|                                                                      | ÷ ÷                                                                                                    |

Figura 60 – Exemplo de uma Reclamação/Protesto

As reclamações e protestos serão incorporados na ata do apuramento geral.

### 8.7. Ocorrências

São inseridas aqui quaisquer ocorrências que devam ficar registadas na ata (interrupções dos trabalhos, ausências, incidentes de qualquer tipo, etc.).

As ocorrências que registar vão constituir o Mapa Anexo I à Ata do Apuramento Geral.

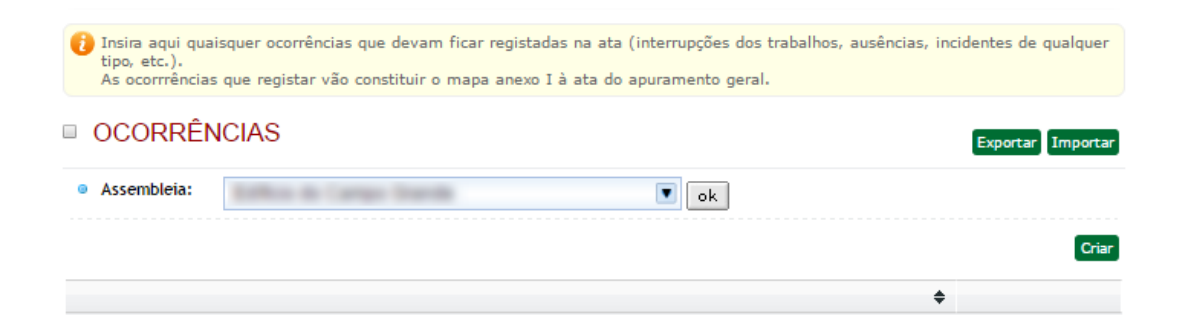

Figura 61 – Ocorrências

Na figura seguinte está representado um pormenor de uma ocorrência.

| 🖻 Data e Hora de Inicio               | Editar Apagar Voltar å lista |
|---------------------------------------|------------------------------|
| 🖻 Data e Hora de Fim                  |                              |
| 🗈 Ocorrência                          |                              |
| Interrupção dos Trabalhos para Almoço |                              |

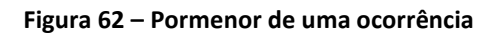

### 8.8. Operações do Apuramento

### 8.8.1. Reclamações e Protestos (Mesa)

Nesta área do Apuramento devem ser registadas as reclamações e protestos apresentados às mesas no decurso da votação e do escrutínio local sobre os quais a assembleia delibere com relevância para o apuramento geral (p. ex., incidentes que determinem a nulidade da votação, etc.), exceto os que incidam concretamente sobre votos.

Os **votos protestados** devem ser inseridos no módulo *Criar/Importar* e tratados na aplicação *offline* ou no módulo *Verificar/Requalificar*.

| Registe as reclamações e protestos apresentados à mesa do apuramento local, exceto os que incidam concretamente sobre votos, sobre que a assembleia delibere com relevância para o apuramento. Os votos protestados devem ser inseridos no próximo módulo e tratados na aplicação off-line ou no módulo «Verificar/Requalificar» |                                                                                                    |       |
|----------------------------------------------------------------------------------------------------|----------------------------------------------------------------------------------------------------|-------|
| RECLAN                                                                                                    | MAÇÕES E PROTESTOS (MESA)                                                                           |       |
| Assembleia                                                                                                    | a: 💽 ok                                                                                             |       |
| \$                                                                                                    | \$                                                                                                  | Criar |
| 66. Propagan<br>Teste                                                                                                    | da política/eleitoral na assembleia/secção de voto ou fora dela até à distância prevista na lei 📃 📓 |       |

Figura 63 – Exemplo de Reclamações / Protestos apresentados durante as operações de apuramento.

Na figura seguinte pode ser observado um pormenor de uma Reclamação/Protesto.

| Concelho                                                                                                    |          |
|----------------------------------------------------------------------------------------------------|----------|
| - Text Sector (                                                                                                    |          |
| Freguesia                                                                                                    |          |
|                                                                                                    |          |
| Assembleia/seccão de voto                                                                                                    |          |
|                                                                                                    |          |
| Autor                                                                                                    |          |
| Autor                                                                                                    |          |
| screva o nome ou o número de eleitor ou a qualidade em que reclamo                                                                                                    | ou (dele |
| Tipo de motivo:                                                                                                    |          |
| 'ropaganda política/eleitoral na assembleia/secção de voto ou fo<br>té à distância prevista na lei                                                                                                    | a dela   |
|                                                                                                    | 1        |
| ) Descrição dos factos                                                                                                    |          |
|                                                                                                    |          |
|                                                                                                    |          |
| Fundamentos                                                                                                    | 2        |
| F <mark>undamentos</mark><br>letire-se. É proibida a propaganda no dia da eleição.                                                                                                    |          |
| ) <mark>Fundamentos</mark><br>tetire-se. É proibida a propaganda no dia da eleição.                                                                                                    |          |
| ) <mark>Fundamentos</mark><br>Retire-se. É proibida a propaganda no dia da eleição.                                                                                                    |          |
| F <mark>undamentos</mark><br>tetire-se. É proibida a propaganda no dia da eleição.                                                                                                    |          |
| Fundamentos<br>tetire-se. É proibida a propaganda no dia da eleição.<br>Alteração e fundamentos:                                                                                                    | <br>     |
| Fundamentos<br>tetire-se. É proibida a propaganda no dia da eleição.<br>Alteração e fundamentos:                                                                                                    |          |
| Fundamentos<br>tetire-se. É proibida a propaganda no dia da eleição.<br>Alteração e fundamentos:<br>proibição de propaganda não abrange a que estiver afixada<br>reviamente, salvo quando se encontre a menos de 500 metros d<br>a votação.                                                                                                    | o local  |
| Fundamentos<br>Retire-se. É proibida a propaganda no dia da eleição.<br>Alteração e fundamentos:<br>proibição de propaganda não abrange a que estiver afixada<br>reviamente, salvo quando se encontre a menos de 500 metros d<br>a votação.<br>Ião compete à mesa ordenar a retirada de propaganda que se                                                                     | o local  |
| Fundamentos<br>Retire-se. É proibida a propaganda no dia da eleição.<br>Alteração e fundamentos:<br>Aproibição de propaganda não abrange a que estiver afixada<br>reviamente, salvo quando se encontre a menos de 500 metros d<br>a votação.<br>Jão compete à mesa ordenar a retirada de propaganda que se<br>ncontre afixada a 600 metros do edifício da assembleia de voto. | o local  |
| Fundamentos<br>Retire-se. É proibida a propaganda no dia da eleição.<br>Alteração e fundamentos:<br>Proibição de propaganda não abrange a que estiver afixada<br>reviamente, salvo quando se encontre a menos de 500 metros d<br>a votação.<br>Ião compete à mesa ordenar a retirada de propaganda que se<br>ncontre afixada a 600 metros do edifício da assembleia de voto.  | o local  |

Figura 64 – Pormenor de Reclamação/Protesto

### 8.8.2. Aplicação Offline

Nesta área do Portal pode ser efetuado o *download* de uma aplicação *offline* para o apuramento geral / desdobramento a instalar em qualquer outro ou outros computadores.

Para que a aplicação funcione corretamente deve ser previamente instalada, se não existir, a extensão gratuita da Microsoft .NET versão 4 ou superior (contacte o administrador do seu sistema).

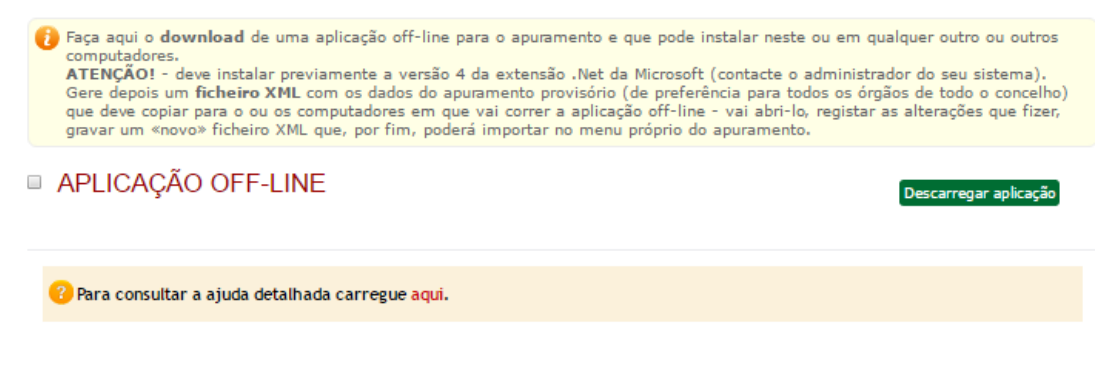

Figura 65 – Pormenor do botão para efectuar o download da aplicação offline

Surgirá a pasta comprimida app\_cne\_off.zip

| Eleitos                                          |                                                                |
|--------------------------------------------------|----------------------------------------------------------------|
| Documentos                                       |                                                                |
| v20140402                                        |                                                                |
|                                                  |                                                                |
| @2005/2016 Comissão Nacional do E                | lataãor                                                        |
| ©2003/2016 - Comissão Nacional de E              | leições                                                        |
|                                                  |                                                                |
| Os dados pesso is glardados na VPN.Eleitoral são | recolhidos e tratados pela Comissão Nacional de Eleições e pel |
| nos processos eleitora                           | is e referendários, sendo da responsabilidade destas entidades |
|                                                  |                                                                |
| <b>7</b> 7                                       | GISMEDIA                                                       |
|                                                  | DESIGN + PROGRAMAÇÃO                                           |
| n. V                                             |                                                                |
| app_cne_ot+.zip                                  |                                                                |

Figura 66 – Download da aplicação offline

### 8.8.2.1. Instalação da aplicação offline

Arraste a pasta para o ambiente de trabalho, por exemplo, e descomprima-a no mesmo sítio.

Abra a pasta.

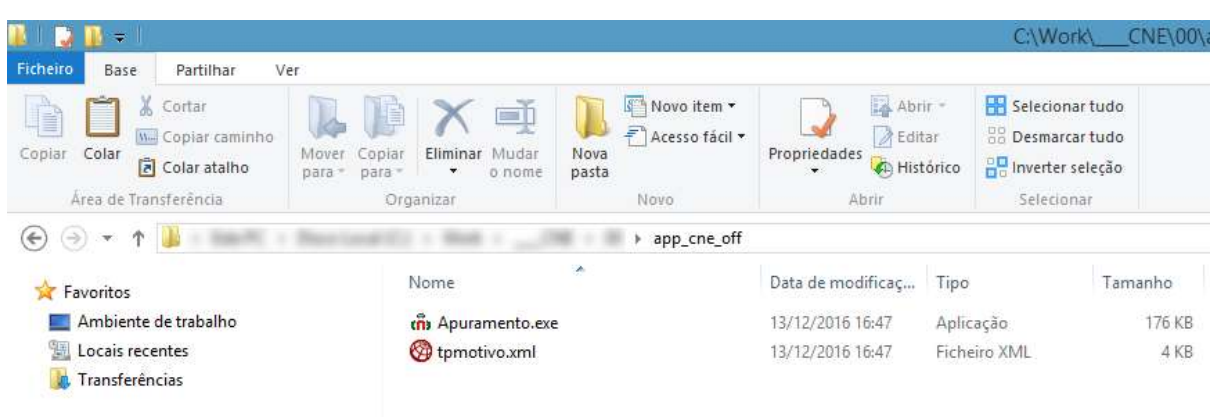

#### Figura 67 – Caixa do sistema com a pasta descomprimida e ficheiro de ajuda (texto)

Para poder iniciar o tratamento de mesas de voto necessita ainda do ficheiro de dados correspondentes em formato XML.

#### 8.8.2.2. Criação de ficheiro a trabalhar na aplicação offline

Depois de selecionar o universo de resultados que pretende tratar num determinado posto de trabalho (um concelho pequeno, freguesias uma a uma, partes de uma freguesia com muitas secções), crie a partir do portal um **ficheiro XML** com os dados do escrutínio provisório, carregando no botão «Criar ficheiro XML».

| Faça aqui o dov<br>computadores,<br>ATENÇÃO! - d<br>Gere depois um<br>que deve copiar<br>gravar um «nov | vnload de uma aplicação off-line para o apuramento e que pode instalar neste or<br>eve instalar previamente a versão 4 da extensão .Net da Microsoft (contacte o ad<br>ficheiro XML com os dados do apuramento provisório (de preferência para todo:<br>para o ou os computadores em que vai correr a aplicação off-line - vai abri-lo, r<br>o» ficheiro XML que, por fim, poderá importar no menu próprio do apuramento. | u em qualquer outro ou outros<br>ministrador do seu sistema),<br>s os órgãos de todo o concelho)<br>egistar as alterações que fizer, |
|----------------------------------------------------------------------------------------------------|----------------------------------------------------------------------------------------------------|----------------------------------------------------------------------------------------------------|
|                                                                                                    | O OFF-LINE                                                                                                    | ESTADO                                                                                                    |
| 3                                                                                                    | Descarregar aplic                                                                                                    | ação Pré-carregados Apurados                                                                                                    |
| 🔞 Para consultar                                                                                        | a ajuda detalhada carregu <mark>e aqu</mark> i.                                                                                                    |                                                                                                    |
| Assembleia:                                                                                             | land ok                                                                                                    |                                                                                                    |
| Distrito / Ilha:                                                                                        | line ok                                                                                                    |                                                                                                    |
| Concelho:                                                                                               | ok 💽                                                                                                    |                                                                                                    |
| Freguesia:                                                                                              | line line line line line line line line                                                                                                    |                                                                                                    |
| <ul> <li>Secções:</li> <li>✓ 1-</li> <li>✓ 2-</li> <li>✓ 3-</li> </ul>                                  | Receber dados da VPN                                                                                                    |                                                                                                    |
| <ul> <li>✓ 4-</li> <li>✓ 5-</li> <li>✓ 6-</li> <li>✓ 7-</li> </ul>                                      |                                                                                                    |                                                                                                    |
| <ul> <li>✓ 8 -</li> <li>✓ 9 -</li> <li>✓ 10</li> <li>✓ 11</li> </ul>                                    |                                                                                                    |                                                                                                    |
| <ul> <li>✓ 12</li> <li>✓ 13</li> <li>✓ 14</li> </ul>                                                    |                                                                                                    |                                                                                                    |
| (E) 14                                                                                                  |                                                                                                    |                                                                                                    |

Figura 46 – Exemplo da criação do ficheiro XML

O ficheiro criado deve ser guardado com nome que permita identificar o universo selecionado (p. ex. Concelho ou ConcelhoFreguesia ou ConcelhoFreguesia##a##) na pen fornecida.

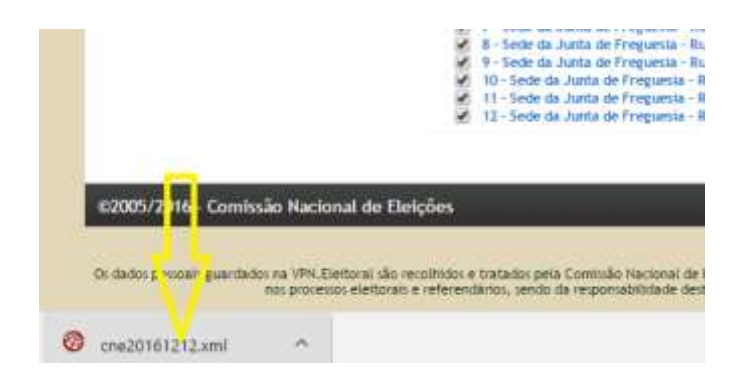

Figura 47 – Download do ficheiro XML

### 8.8.2.3. Carregamento de dados

Ao iniciar a aplicação surge-lhe o seguinte ecrã:

| <b>M</b>                    | 1                          | Apuramento            |                 |        |
|-----------------------------|----------------------------|-----------------------|-----------------|--------|
| COMISSÃO MACONAL DE ELEÇÕES | Apuram                     | nento Gera            | Ĩ               |        |
| Total de Mesua<br>Gravadas  | A AM AF                    | Cancelho<br>Freguesia | -allen<br>Note: | •<br>• |
| Porfazer.                   |                            | Mesa                  | incer Edição    | •      |
| Aber Fichero XML            |                            |                       |                 |        |
| Accenticies Municipality    | pol Assembleia de Freguesa |                       | Dear            |        |

Figura 48 – Menu inicial da aplicação offline

Se o ficheiro exportado da *VPN.Eleitoral* estiver colocado na diretoria da aplicação, este será carregado automaticamente. Caso contrário, clicando em «Abrir Ficheiro XML», abre uma caixa do sistema para selecionar a localização e o nome desse ficheiro.

| Organizar +                                                                                             |                                                                                          | 81 · CI     |  |
|----------------------------------------------------------------------------------------------------|------------------------------------------------------------------------------------------|-------------|--|
| Favoritos Ambiente de trat Cocalitações Transferências Bibliotecas Documentos Imagens Imagens Interiora |                                                                                          | movivel (2) |  |
| Videos                                                                                                  | Transcend (%)<br>51 bytes livres de 87.6 MB<br>Transcend (%)<br>541 MB livres de 1.07 GB |             |  |

Figura 49 – Seleção do ficheiro XML para importação

Abra-o como qualquer outro e a aplicação *offline* vai importar as designações do concelho, freguesia e secções de voto do universo selecionado, bem como os resultados do escrutínio provisório que tiverem sido previamente carregados.

### 8.8.2.4. Operações do apuramento

De seguida poderá selecionar a secção de voto em que vai iniciar as operações do apuramento. Na listagem das secções de voto a cor verde sinaliza a realização de apuramento para a secção em causa, enquanto a cor vermelha significa a não realização do apuramento.

| 1030 1 | -                                                                                                    |  |
|--------|----------------------------------------------------------------------------------------------------|--|
|        |                                                                                                    |  |
|        |                                                                                                    |  |
|        |                                                                                                    |  |
|        | No. of Concession, Name                                                                                                    |  |
|        | Taxante .                                                                                                    |  |
|        | The state                                                                                                    |  |
|        | 100.000                                                                                                    |  |
|        | Texas and the second second se |  |
|        | C. Country                                                                                                    |  |
|        | 10000                                                                                                    |  |
|        | 1.000                                                                                                    |  |
|        | 1000                                                                                                    |  |
|        |                                                                                                    |  |

Figura 50 – Seleção da secção de voto

Selecionada a mesa (secção de voto), o novo menu apresenta-lhe, no cabeçalho, as indicações necessárias para saber, a todo o momento, em que mesa, freguesia e concelho está a trabalhar e ainda botões para recuar ou avançar na aplicação.

| Comoro Municipal<br>Câmaro Municipal         |         | -                    | Freguesia<br>Freguesia Antiga |                             |                                 |           | Mesa                                                                                                    |
|----------------------------------------------|---------|----------------------|-------------------------------|-----------------------------|---------------------------------|-----------|----------------------------------------------------------------------------------------------------|
| VALORES DA ATA                               | Votegão | Votos<br>Protestados | Recortagem                    | Protestados<br>Considerados | APURAS<br>Nulos<br>Considerados | Final     | Ata - boletina de voto                                                                                                    |
| Inscritos                                    | -       | 0                    |                               | NU/OR<br>O                  | Validoe                         |           | Recetidos                                                                                                    |
|                                              |         | 0                    |                               | 0                           | 0                               | 10        | Não Utilizados                                                                                                    |
|                                              |         | 0                    | -                             | 0                           | 0                               | 10.       | Det./mutilzados                                                                                                    |
| -                                            |         | 0                    |                               | 0                           | 0                               |           | Cortados                                                                                                    |
|                                              | -       | 0                    |                               | 0                           | 0                               | -         | Ata - elestores (cad. elestoral)                                                                                                    |
| N.F. 1993                                    |         | 0                    |                               | 0                           | 0                               | -         | Rostervções                                                                                                    |
|                                              |         | 0                    |                               | 0                           | 0                               |           | Votantes Apurados                                                                                                    |
| m:                                           | I man   | 0                    |                               | 0                           | 0                               | 1001      | Validação<br>by Rec + by Nati + by Det/hu + by Cart                                                                                                    |
| (1998) / · · · · · · · · · · · · · · · · · · |         | 0                    |                               | 0                           | 0                               | H         | by Cont - Vatantes                                                                                                    |
| Votos em candidaturas                        | 100     |                      |                               |                             |                                 | -         | of Abit - Prophos - Votantes                                                                                                    |
| brancos                                      | 100     |                      |                               |                             |                                 |           | el Abet - el VotApu - Inscritos                                                                                                    |
| nulos                                        | 100     | ]                    |                               |                             |                                 |           | Observações                                                                                                    |
| nulos protestados                            |         | 0                    |                               | 1                           |                                 |           |                                                                                                    |
| Votantes                                     | 1000    | 0                    |                               |                             |                                 | 010       |                                                                                                    |
|                                              |         |                      |                               |                             |                                 |           | Vistadio Lessensia<br>Conja se forem d'averties ou copie se<br>estiverem em branco.<br><u>Recontacem</u><br>Se for necessáno recontagem, selecione o<br>[] Yelvar Recontagem e depois inem seu<br>os valores que resubern de recontagem<br>total e percial dos eletores insortos ou dos<br>votos, garantindo que figue registo na ata<br>de assembles. |
| Assenticia Mus                               | ceal    | Assenbleia de l      | Frequesia                     | [                           | Reclamações e                   | Protestos | .500-                                                                                                    |

Figura 51 – Validação e completamento dos dados do escrutínio

O quadro apresenta-lhe, com sombreados, os resultados do escrutínio (se tiverem sido importados) e a sua cópia na coluna Votação – confira com a ata e altere aí os dados, se necessário, para que fiquem exatamente iguais aos que constam da ata (mesmo que haja erros ou omissões).

Acrescente os números de votos protestados, se os houver.

Não esqueça: para confirmar a introdução de qualquer valor, clique noutra célula - «*Enter*» ou «*Return*» não funcionam.

| r                                                                  |                      | А           | puramento    |                           |           |                                                                                                    |
|--------------------------------------------------------------------|----------------------|-------------|--------------|---------------------------|-----------|----------------------------------------------------------------------------------------------------|
| << voltar Guardar<br>Câmara Municipal<br>Dados Guardados Chardados | Concelho             |             | Fre          | guesia:<br>guesia Antiga: |           | Mesa:                                                                                                    |
| VALORES DA ATA                                                     | Votação Votos        | Recontagem  | Protestados  | APURAI<br>Nulos           | Final     |                                                                                                    |
| inscritos                                                          | Protestados          | 3           | Considerados | Considerados              |           | Ata - boletins de voto                                                                                                    |
| inscritos                                                          |                      |             | Nulos        | Validos                   |           | Recebidos                                                                                                    |
|                                                                    | 0                    |             | 0            |                           |           | Não Utilizados                                                                                                    |
| AND ADD TOTAL OF MALL                                              | 0                    |             | U            | 0                         |           | Det /lou tilizados                                                                                                    |
|                                                                    | 0                    |             | 0            | 0                         |           | Casta das                                                                                                    |
| 7.8.8                                                              | 0                    |             | 0            | 0                         |           |                                                                                                    |
| BAC TOP C REAL PROPERTY.                                           | 0                    |             | 0            | 0                         |           | Abstencões                                                                                                    |
| NUMBER OF STREET                                                   | 0                    |             | 0            | 0                         |           |                                                                                                    |
| a.m.                                                               | 0                    |             | 0            | 0                         |           | votantes Apurados                                                                                                    |
| -                                                                  | 0                    |             | 0            | 0                         | 100       | Validação                                                                                                    |
| 1988                                                               | 0                    |             | 0            | 0                         |           | by.Cont = Votantes                                                                                                    |
| Votes en endidet une                                               |                      |             |              |                           |           | el.Abst = Inscritos - Votantes                                                                                                    |
| Votos em candidaturas                                              |                      |             | 1            |                           |           | el.VotApu = Votantes                                                                                                    |
| brancos                                                            |                      |             | 1            |                           |           | el.Abst + el.VotApu = Inscritos                                                                                                    |
| nulos                                                              |                      | _           |              |                           |           |                                                                                                    |
| nulos protestados                                                  | 0                    |             |              |                           |           |                                                                                                    |
| Votantes                                                           | 0                    |             |              |                           | 1.10      | ×                                                                                                    |
|                                                                    |                      |             |              |                           |           | Votação         Legenda           Corrija se forem diferentes ou copie se<br>estiverem em branco.         Econtagem           Becontagem         Se for necessário recontagem, selecione o<br>[]Ativar Recontagem e depois insira aqui<br>os valores que resultem de recontagem<br>total e parcial dos eletores inscritos ou dos<br>votos, garantindo que fique registo na ata<br>da assembleia. |
| Câmara Municipal Assembleia Muni                                   | icipal Assembleia de | e Freguesia | [            | Reclamações e             | Protestos |                                                                                                    |

Figura 74 – Validação e completamento dos dados do escrutínio

Caso existam erros notórios de escrita ou cálculo ou deficiências graves que legitimem a recontagem total dos votos, ative a opção "Ativar Recontagem" no canto superior esquerdo e insira os valores resultantes das correções operadas pela assembleia na coluna Recontados, que entretanto ficou ativa.

Insira nas colunas à direita os números de votos protestados em cada candidatura, se existirem.

Assim como os números de votos Protestados considerados Nulos e o número de votos Nulos considerados válidos, por deliberação da assembleia.

Por esta forma garante que o facto e os dados correspondentes ficarão registados na ata.

A aplicação recalcula os dados inicialmente apresentados alterando o número de votos nulos e as votações nas candidaturas, se for caso disso.

Se existirem reclamações ou protestos apresentados à mesa que não incidam sobre um voto em concreto e com relevância para o andamento dos trabalhos, a informação correspondente pode ser

inserida aqui (recomenda-se que o seja para maior celeridade dos trabalhos) ou directamente na aplicação online.

Verifique e confirme os valores, clicando no botão «Gravar». A informação é gravada para um ficheiro XML para devolver os dados transformados à *VPN.Eleitoral* (é recomendável que o faça quando terminar o trabalho) ou escolher outra mesa para continuar as operações.

A informação "dados guardados", passa de vermelho para verde.

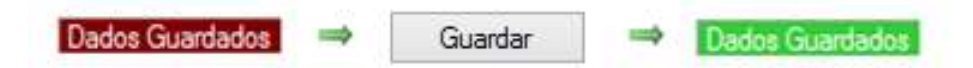

Figura 75 – Verificação e requalificação dos votos

Sempre que faz «gravar», é gerado um novo ficheiro XML, com toda a informação presente até ao momento nessa sessão de edição. Este ficheiro fica localizado na mesma diretoria da aplicação, com o nome igual ao ficheiro original gerado pela VPN.Eleitoral, mais a data e a hora do sistema, aquando da gravação.

### 8.8.2.5. Outras informações úteis

Para encerrar a aplicação *offline* basta fechar o menu em que se encontra, clicando na cruz do canto superior direito. **Atenção!** Se não tiver criado o «novo» ficheiro XML não serão alterados os dados do ficheiro inicial.

Encontra-se também disponível para o utilizador uma área de ajuda detalhada sobre o funcionamento da aplicação *offline*.

|                                   | APLICAÇÃO                                                                                                    | OFF-LINE                                                                                                    | Descarreger aph                                                                       | ESTADO<br>Inificarregados Acurados         |  |  |
|-----------------------------------|----------------------------------------------------------------------------------------------------|----------------------------------------------------------------------------------------------------|---------------------------------------------------------------------------------------|--------------------------------------------|--|--|
|                                   | 🕕 Para consultar a d                                                                                              | guda detalhada carregue aquí.                                                                                                    |                                                                                       |                                            |  |  |
|                                   | Assembleia:                                                                                                    | Min & Carlas Teaca                                                                                                    | e ok                                                                                  |                                            |  |  |
|                                   | Distrito / Ilbac                                                                                                  |                                                                                                    | (ok)                                                                                  |                                            |  |  |
| Inicia                            | Conceiho:                                                                                                    | 100                                                                                                    | . (ok                                                                                 |                                            |  |  |
| a                                 | Freguesia:                                                                                                    | 18                                                                                                    | . ok                                                                                  |                                            |  |  |
| Gestão de Entidade                |                                                                                                    |                                                                                                    |                                                                                       |                                            |  |  |
| Gestão de Candidaturas            |                                                                                                    | 101 - 8                                                                                                    | 1 · · · · ·                                                                           |                                            |  |  |
| Gestão de Mesas                   |                                                                                                    | Receber dados da VPN                                                                                                    | Envir dades para a VPN                                                                |                                            |  |  |
| Modelos e Documentos              |                                                                                                    | 1 - 100                                                                                                    | E REQUESTOR                                                                           |                                            |  |  |
| Carregamento Resultados nas Mesas | Certifique-se de que ber                                                                                          | n instalada a venão 3.5 da extensão "Net.                                                                                             | de Wiczosoft na computador ou comput                                                  | adores em que pretende utilizar a          |  |  |
| Apuramento                        | apicação.                                                                                                    |                                                                                                    |                                                                                       |                                            |  |  |
| v20140402                         | Na dúvida, contacte o administrador do seu sistema.                                                               |                                                                                                    |                                                                                       |                                            |  |  |
|                                   | 1- Breperação<br>Acesta ao menu «Excruti<br>Descarregue os fictueiro<br>Carregue no icone da p<br>«tree bastane « | nto Pancial Provisióno / Apticação off-line-<br>: comprintidos e guarde-os (no ambiente di<br>sota -app_one:->+ com o botão do lado : | e trabalho, por ser mais fácil de operar<br>direito do rato e extrais os ficheiros pa | l.<br>ra o mesmo local - val gerar a pasto |  |  |
|                                   | Copie esta parta pera u                                                                                           | ma "peri" se pretender initalar também a a                                                                                            | plicação novêro ou novêros computado                                                  | rece, depois, para cada um destas          |  |  |
|                                   | Se tiver já itotalado a a                                                                                         | pikação e pretender substitui-la, desinstal                                                                                           | e primeiro a versão anterior.                                                         |                                            |  |  |
|                                   | 2. imtalação                                                                                                    |                                                                                                    |                                                                                       |                                            |  |  |
|                                   | Abra a paita -cne_pack                                                                                            | age, carregue com o botão do lado d                                                                                                   | ireito cobre o ficheiro -Setup- # crie un                                             | n atalho.                                  |  |  |
|                                   | Copie o atalho para o a                                                                                           | mbiente de trabalho, fora da pasta, e cam                                                                                             | egue no itone.                                                                        |                                            |  |  |
|                                   | Excelha -Install+ - poste                                                                                         | stormente, a aplicação arransa a parto de                                                                                             | ste izone.                                                                            |                                            |  |  |
|                                   | ATENÇÃOI NÃO                                                                                                    | nova o stalho - a aplicação arrancará se                                                                                              | mpre a partir do local em que procede                                                 | nu à Instalação!                           |  |  |
|                                   |                                                                                                    | H -                                                                                                    | UTILIZAÇÃO                                                                            |                                            |  |  |
|                                   | 1. Anda no menu «Elicit<br>botão «Entar XWL».                                                                     | utinio Parcial Provisirio / Aplicação off-line                                                                                        | e, escolha o distrito / concelho em que                                               | estă a trabalhar - surge-lbe e             |  |  |
|                                   | <ol> <li>Pode optar por impor<br/>aplicação off-line.</li> </ol>                                                  | tar ou ritar primeiro os resultados do apun                                                                                           | amenta provisória ou por criar o ficheir                                              | o sem resultados - pode imeri-los n        |  |  |
|                                   | I. Carregue no botão -                                                                                            | Criar XVL - e guarde o ficheiro gerado - cre                                                                                          | e2009 no ambiente de trabalho e. :                                                    | e vai usar também outros                   |  |  |

Figura 76 – Pormenor da ajuda detalhada

### 8.8.3. Criar/Importar

Se não existirem resultados do *escrutínio local,* podem ser importados aqui através de uma folha de cálculo ou carregados manualmente. É neste módulo (ou na aplicação offline) que os *votos protestados* devem ser carregados.

O utilizador pode editar os dados mesa a mesa e acertar os valores para que **coincidam exatamente** com os que constam da respetiva ata das operações de votação e escrutínio local.

Nenhuma destas ações ficará registada na ata - trata-se de colocar na aplicação os resultados iniciais, a partir dos quais se fará o apuramento.

### Estes resultados constituirão o Anexo II à Ata de Apuramento Geral.

| Se não existirer<br>los manualmen<br>ATENÇÃO! - se<br>Pode editar os o<br>respetiva ata de<br>Nenhuma desta<br>fará o apuramen<br>Estes resultados | n resultados do apuramento local, pode in<br>te.<br>2 houver votos protestados deve inseri-los<br>lados mesa a mesa e acertar os valores p<br>2 apuramento local.<br>5 operações ficará registada na ata - trata<br>nto.<br>5 constituirão o anexo II à ata de apurame | m <b>portá-los</b> aqui t<br>aqui!!!<br>ior forma a que <b>co</b><br>i-se de colocar na<br>ento. | ambém atr<br>i <b>ncidam e</b><br>aplicação o | avés de uma folha o<br><b>xactamente</b> com o<br>Is resultados iniciais, | le cálculo ou <b>carregá</b> -<br>is que constam da<br>a partir dos quais se |
|----------------------------------------------------------------------------------------------------|----------------------------------------------------------------------------------------------------|--------------------------------------------------------------------------------------------------|-----------------------------------------------|---------------------------------------------------------------------------|------------------------------------------------------------------------------|
| CRIAR/IMP                                                                                                    | ORTAR                                                                                                    |                                                                                                  |                                               |                                                                           | Cria                                                                         |
| Assembleia:                                                                                                    | Andrea de l'arrage Tamille                                                                                                    |                                                                                                  | ok                                            |                                                                           |                                                                              |
| 😐 Para a:                                                                                                    | Citrani Recept                                                                                                    |                                                                                                  | ok                                            |                                                                           |                                                                              |
| Distrito / Ilha:                                                                                                    | (Lines)                                                                                                    |                                                                                                  | ok                                            |                                                                           |                                                                              |
| Concelho:                                                                                                    | Labor                                                                                                    |                                                                                                  | ok                                            |                                                                           |                                                                              |
| Freguesia:                                                                                                    | 100400                                                                                                    |                                                                                                  | ok                                            |                                                                           |                                                                              |
| Mesa:                                                                                                    | 1                                                                                                    |                                                                                                  | ok                                            |                                                                           |                                                                              |
|                                                                                                    |                                                                                                    |                                                                                                  |                                               |                                                                           | Editar                                                                       |
| Candidatura                                                                                                    |                                                                                                    |                                                                                                  |                                               | Total                                                                     | Protestados                                                                  |
|                                                                                                    |                                                                                                    |                                                                                                  |                                               |                                                                           |                                                                              |
|                                                                                                    |                                                                                                    |                                                                                                  |                                               |                                                                           |                                                                              |
|                                                                                                    |                                                                                                    |                                                                                                  |                                               |                                                                           |                                                                              |
|                                                                                                    |                                                                                                    |                                                                                                  |                                               |                                                                           |                                                                              |
|                                                                                                    |                                                                                                    |                                                                                                  |                                               |                                                                           |                                                                              |
|                                                                                                    |                                                                                                    |                                                                                                  |                                               |                                                                           |                                                                              |
|                                                                                                    |                                                                                                    |                                                                                                  |                                               |                                                                           |                                                                              |
|                                                                                                    |                                                                                                    |                                                                                                  |                                               |                                                                           |                                                                              |
|                                                                                                    |                                                                                                    |                                                                                                  |                                               |                                                                           |                                                                              |
|                                                                                                    |                                                                                                    |                                                                                                  |                                               |                                                                           |                                                                              |
|                                                                                                    |                                                                                                    |                                                                                                  |                                               |                                                                           |                                                                              |
|                                                                                                    |                                                                                                    |                                                                                                  |                                               |                                                                           |                                                                              |

Figura 77– Exemplo de dados criados/importados no apuramento geral

### 8.8.4. Corrigir/Recontar

Neste módulo devem ser efetuadas as **correções** aos dados constantes da ata de apuramento local que devam ficar registadas em ata ou a **recontagem** total dos votos, quando for caso disso. Todas as alterações que efetuar neste módulo constarão do corpo da ata.

| ORRIGIR/RE               | CONTAR                |      |  |
|--------------------------|-----------------------|------|--|
| Assembleia:              | No. In Carego Travela | ok   |  |
| Para a:                  | intern Montclast      | 💽 ok |  |
| Distrito / Ilha:         | 818                   | ok   |  |
| Conc <mark>e</mark> lho: | 8a                    | ok   |  |
| reguesia:                |                       | ok   |  |
| Nesa:                    |                       | ok   |  |

#### Figura 78 – Exemplo de dados corrigidos/recontados no apuramento geral

### 8.8.5. Verificar/Requalificar

Os votos nulos e protestados anteriormente inseridos podem também ser requalificados manualmente.

| VERIFICAL        | R/REQUALIFICAR          |    |                                                                                                    |       |     |           |
|------------------|-------------------------|----|----------------------------------------------------------------------------------------------------|-------|-----|-----------|
| Assembleta:      | patient in careto mente |    | ok                                                                                                    |       |     |           |
| Para a:          | Climate Montpill        | 18 | ck                                                                                                    |       |     |           |
| Distrito / Ilha: | 1.080vii                |    | ok                                                                                                    |       |     |           |
| Conceiho:        | 10800                   |    | ok                                                                                                    |       |     |           |
| Freguesia:       | 1648                    |    | ok.                                                                                                    |       |     |           |
| A Mesa:          |                         |    | ok                                                                                                    |       |     |           |
|                  |                         |    | and the second second se |       |     |           |
|                  |                         |    |                                                                                                    |       | Reg | ualicar D |
| Candidatura      |                         |    | Total                                                                                                    | Prot. | VCN | NCV       |
| Candidatura      |                         |    | Total                                                                                                    | Prot. | VCN | NCV       |
| Candidatura      |                         |    | Total                                                                                                    | Prot. | VCN | NCV       |
| Candidatura      |                         |    | Total                                                                                                    | Prot. | VCN | NCV       |
| Candidatura      |                         |    | Total                                                                                                    | Prot. | VCN | NCV       |
| Candidatura      |                         |    | Total                                                                                                    | Prot. | VCN | NCV       |
| Candidatura      |                         |    | Total                                                                                                    | Prot. | VCN | NCV       |
| Candidatura      |                         |    | Total                                                                                                    | Prot. | VCN | NCV       |
| Candidatura      |                         |    | Total                                                                                                    | Prot. | VCN | NCV       |
| Candidatura      |                         |    | Total                                                                                                    | Prot. | VCN | NCV       |
| Candidatura      |                         |    | Total                                                                                                    | Prot. | VCN | NCV       |

Figura 79 – Exemplo da página de Verificar/Requalificar

Ao clicar em "Requalificar" vai ser aberta uma **nova página** que apresenta um quadro com uma coluna para votos nulos e tantas colunas quantas as candidaturas e com três linhas representando o tipo de voto a ser requalificado. Siga as instruções do canto superior esquerdo do quadro.

| Arres de teixa<br>A 1 * lette com<br>A 2 * lette com<br>Se con voto pro<br>Se con voto pro<br>Se con voto pro<br>Se con voto pro<br>Se con voto pro<br>Se con voto pro<br>Se con voto pro<br>Se con voto pro | ar company AODS.<br>Nerro da velas rustes<br>de compaña cantere<br>dentes trados cantere<br>destados tor ruste, an<br>mações, elgune velas<br>reina guardo todos | e un velos contacto<br>nacios é conteixo o<br>re de 1º línea do de 1<br>nacios o velos de 1<br>nacios o de 1º línea<br>fin petitocidado, co<br>as veltos e patico e p | e como vilitare pe<br>tenes de velos na<br>e 2º tenes de cono<br>a ser a 2º tenes<br>como o 2º te<br>como o 2º tenes<br>como o 2º tenes<br>como o 2º tenes<br>responte de al **<br>entecidados deserv | fa mesa e que tora<br>os canditativas alega<br>una de candidatura<br>da contenta com<br>a cotoria dos natos<br>da 2.%eño na cotor<br>n sobo nagreciatos | n protestados,<br>rados pels rivera,<br>im que deve sera<br>rea localitar um aos<br>noma um aos nut<br>lo rovecpandacte<br>(a 1.ª Teleta dans a | natundo en que t<br>ordate contra un<br>protestados o m<br>os o contestados<br>en contestados o m<br>os o contesta um as | inen a obestador.<br>Indite e soma um a<br>antón o stati de ap<br>a protestiados e ao<br>a valores a 03. |
|----------------------------------------------------------------------------------------------------|----------------------------------------------------------------------------------------------------|----------------------------------------------------------------------------------------------------|----------------------------------------------------------------------------------------------------|----------------------------------------------------------------------------------------------------|----------------------------------------------------------------------------------------------------|----------------------------------------------------------------------------------------------------|----------------------------------------------------------------------------------------------------|
|                                                                                                    | HELOS                                                                                                    | barri in Liannia                                                                                                    | Paris Security                                                                                                    | Parlom Conservation<br>des Trabalisationes<br>Parlomentes                                                                                               | Relation States                                                                                                    | THE PARA                                                                                                    | Dates de la la la la la la la la la la la la la                                                          |
| Hulas o<br>protestados<br>inantados roma<br>Hálidos                                                                                                    | 5                                                                                                    | 0                                                                                                    | 0                                                                                                    | 0                                                                                                    | 0                                                                                                    | 0                                                                                                    | 0                                                                                                    |
| vytoo aduradza                                                                                                    | 0                                                                                                    | 86                                                                                                    | 167                                                                                                    | 17                                                                                                    | 37                                                                                                    | 11                                                                                                    | 296                                                                                                    |
| Professiona                                                                                                    | til () til<br>uttraction de<br>uttraction                                                                                                    | 010                                                                                                    | 800                                                                                                    | 8.10                                                                                                    |                                                                                                    | a ( a                                                                                                    | 8.0.0                                                                                                    |

Figura 80 – Requalificação manual de votos nulos e protestados

### 8.8.6. Totais

Neste módulo são mostrados os totais obtidos no Apuramento Geral, tal como pode ser observado na figura seguinte.

| TOTAIS                                                                                                    |                          |   |    |       |       |         |
|----------------------------------------------------------------------------------------------------|--------------------------|---|----|-------|-------|---------|
| Assembleia:                                                                                                    | Editor in Career Transit |   | ok |       |       |         |
| Para a:                                                                                                    | Climate Menicipal        | ۲ | ok |       |       |         |
| Distrito / Ilha:                                                                                                    | (antropa )               |   | ok |       |       |         |
| Concelho:                                                                                                    | interes -                | ۲ | ok |       |       |         |
| Freguesia:                                                                                                    | - Aprilla                |   | ok |       |       |         |
|                                                                                                    |                          |   |    |       | S     | eccões: |
| Candidatura                                                                                                    |                          |   |    | Total | SGMAI | %       |
|                                                                                                    |                          |   |    |       |       |         |
|                                                                                                    |                          |   |    |       |       |         |
|                                                                                                    |                          |   |    |       |       |         |
|                                                                                                    |                          |   |    |       |       |         |
| and the second second                                                                                                    |                          |   |    |       |       |         |
|                                                                                                    |                          |   |    |       |       |         |
|                                                                                                    |                          |   |    |       |       |         |
|                                                                                                    |                          |   |    |       |       |         |
|                                                                                                    |                          |   |    |       |       |         |
|                                                                                                    | 1000                     |   |    |       |       |         |
|                                                                                                    |                          |   |    |       |       |         |
|                                                                                                    |                          |   |    |       |       |         |
| Contraction of Contraction of Contra |                          |   |    |       |       |         |
| the second second second second second second second second second second second second second second second s                                                                                                    |                          |   |    |       |       |         |

#### Figura 81 – Exemplo dos totais de Apuramento Geral

#### 8.8.7. Eleitos

O objetivo deste módulo é gerar e permitir a visualização da lista de candidatos eleitos antes de criados a ata e o edital do apuramento geral.

Selecione o distrito e clique no ícone junto a «Calcular» ou «Recalcular resultados» para obter a lista de eleitos com base nos resultados do apuramento efetuado.

Sempre que forem alterados os resultados devem ser recalculados, clicando no botão «Re-calcular eleitos». Só desta forma será atualizada a lista de eleitos em função dos resultados objeto de alteração.

| Utilize este<br>Pode recorre<br>eleitos» est<br>A informaçã | menu para verificar os cidadãos e<br>er a este menu sempre que o des<br>á a solicitar ao programa uma atu<br>o dos cidadãos eleitos ficará tran | leitos consoantes os resultados já carregados no progr<br>eje e calcular os eleitos em função dos resultados já a<br>alização desta operação em função dos resultados apu<br>sposta na secção indicada na ata da Assembleia do Ap                                                                                                    | ama.<br>purados. Ao premir «calcular<br>irados nesse momento.<br>uramento Geral. |
|-------------------------------------------------------------|----------------------------------------------------------------------------------------------------|----------------------------------------------------------------------------------------------------|----------------------------------------------------------------------------------|
|                                                             | 5                                                                                                    |                                                                                                    |                                                                                  |
| Para a:                                                     | Carriero Microsopole                                                                                                    | ok                                                                                                    |                                                                                  |
| Distrito / Ilh                                              | a:                                                                                                    | 💽 ok                                                                                                    |                                                                                  |
| Concelho:                                                   |                                                                                                    | l ok                                                                                                    |                                                                                  |
|                                                             |                                                                                                    |                                                                                                    | Re-calcular eleitos 🖗                                                            |
|                                                             |                                                                                                    |                                                                                                    | Freguesias:                                                                      |
| N° <b>\$</b> Sigla                                          |                                                                                                    | Deputados Eleitos                                                                                                    |                                                                                  |
| 1                                                           |                                                                                                    |                                                                                                    |                                                                                  |
| 2                                                           |                                                                                                    |                                                                                                    |                                                                                  |
| 3                                                           | 100 CT00 CT00 CT00 CT00                                                                                                    |                                                                                                    |                                                                                  |
| 4                                                           |                                                                                                    | Beauty Stations (Safety Terraray Barbana Contact,                                                                                                    |                                                                                  |
| 5                                                           |                                                                                                    |                                                                                                    |                                                                                  |
| 6                                                           | and complete an end                                                                                                    | The second second |                                                                                  |
| 7                                                           |                                                                                                    | cash Node Access to the Networks                                                                                                    |                                                                                  |
| В                                                           | 101.000                                                                                                    | table fragment frequency for sales                                                                                                    |                                                                                  |
| 9                                                           |                                                                                                    |                                                                                                    |                                                                                  |
| 10                                                          | And a state of the second                                                                                                    | terrative the as interactive                                                                                                    |                                                                                  |
| 11                                                          |                                                                                                    |                                                                                                    |                                                                                  |
| 12                                                          |                                                                                                    |                                                                                                    |                                                                                  |
| 13                                                          |                                                                                                    | Real And Advances (Second Second                                                                                                    |                                                                                  |
| 14                                                          | and other cars of the                                                                                                    | other balling for each data and the second data and                                                                                                    |                                                                                  |
| 15                                                          |                                                                                                    |                                                                                                    |                                                                                  |
| 16                                                          | 1010-000                                                                                                    |                                                                                                    |                                                                                  |
| 17                                                          |                                                                                                    |                                                                                                    |                                                                                  |

Figura 82 – Exemplo dos resultados obtidos no módulo Eleitos

### 8.9. Documentos

Este módulo gera a **ata do apuramento geral (geral com desdobramento / desdobramento** para municípios com mais de 200.000 eleitores) depois de ter verificado/requalificado todo o escrutínio local e calculado ou recalculado os eleitos. A ata é inteiramente editável, podendo ser eliminado, acrescentado texto ou formatado o texto existente, etc.

O módulo gera também os **anexos**, o edital para proclamar os resultados e certidões de exercício de funções.

| MISSÃO NACIONAL DE ELEIÇÕES             | VPN.Eleitoral                                                                                                    |                      |
|-----------------------------------------|----------------------------------------------------------------------------------------------------|----------------------|
| Inicio                                  | ribção: Akta: Oficial                                                                                                    | Manual do Utilizador |
| Gestão de Entidade                      |                                                                                                    |                      |
| Gestão de Candidaturas                  | ATEMÇÃO: CALCULE ON RECALCULE PRIMEIRO OS ELETTOS EM "ORENAÇÕES DE ADIRAMENTO"<br>Orar e esta de apuramenta signita da ter verificado/requalificada toda e apuramento Intal e calculada su re-talculado se eleito<br>A sta e intercomento addiviei i pode eliminar ou azrecentar testo, formatac etc.<br>Gere eclanexes, o edital para proclamar no resultados e certifiões de exercício de funções.     ATA     ATA |                      |
| Gestão de Mesas                         |                                                                                                    |                      |
| Modelos e Documentos                    |                                                                                                    |                      |
| Carregamento Resultados nas Mesas       | Assembleta:                                                                                                    |                      |
| Apuramento                              | Ala apuramento     Mapa I - Ocoménicas     Mapa II - Resultados finais dos escrutínios locais     Mapa II - Resultados finais dos escrutínios locais                                                                                                    |                      |
| Apresentação                            |                                                                                                    |                      |
| Iniciar Apuramento                      | Mapa III - Piotestos e reclamações apresentados no dia da eleição                                                                                                    |                      |
| Composição                              | Mapa IV - Resultados finais     Esital - Designação dos membros da assembleia de apuramento     Centrião - Exercicio de funções de membro da assembleia de apuramento     Esital - Resultado do apuramento                                                                                                    |                      |
| Operações Iniciais                      |                                                                                                    |                      |
| Reclamações e Protestos<br>(Assembleia) |                                                                                                    |                      |
| Ocoméncias                              |                                                                                                    |                      |
| Second and the second                   |                                                                                                    |                      |
| Operações do Apuramento                 |                                                                                                    |                      |

Figura 83 – Ata de apuramento geral e respetivos anexos